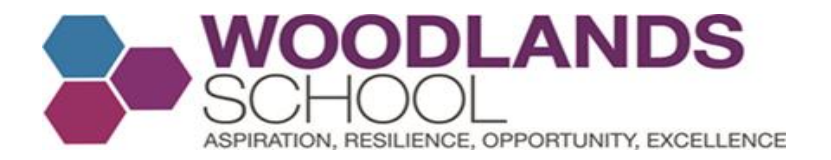

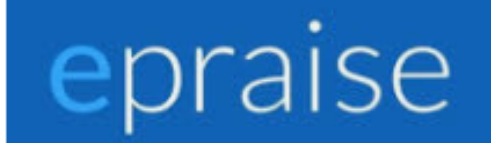

# epraise

## Woodlands Students - Using Our Website

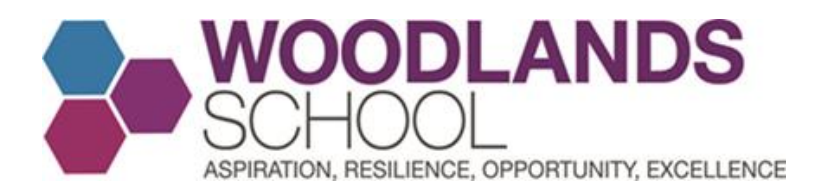

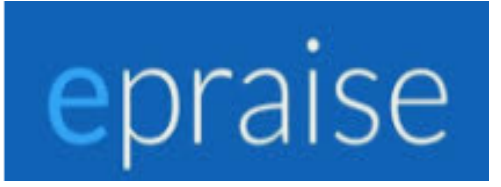

## Summary Page

- Slides 3 9 How to Login to your epraise account
- Slides 10-12 Our homepage and selecting the Home option
- Slides 13-15 Your page overview, AROE reward badges and how to change your password
- Slides 16-19 Taking part in House Competitions
- Slide20 Spending your reward points
- Slides 21-30 What the four icons on the top right hand side of the screen, help you with
- Slides 31-32 Key information for students and additional support
- Slides 33-43 Downloading and using the epraise App

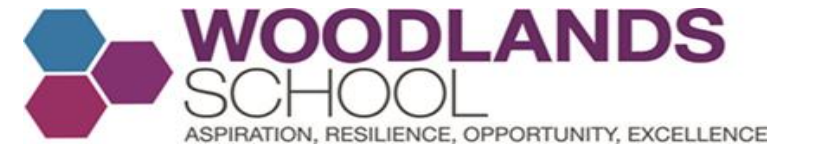

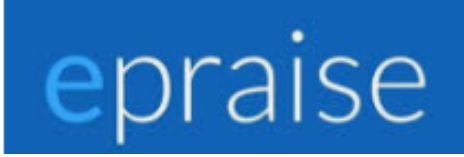

# Type <u>www.epraise.co.uk</u> in the web browser or search for epraise on google. Click Login

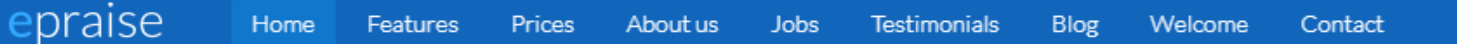

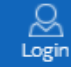

## "It's everything you would ever need!"

Book a demo

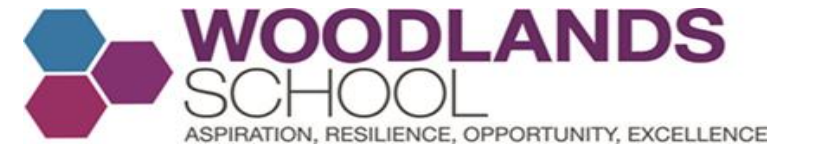

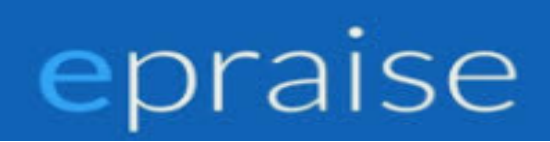

# After clicking Login, type Woodlands in the school name. Click on Woodlands School

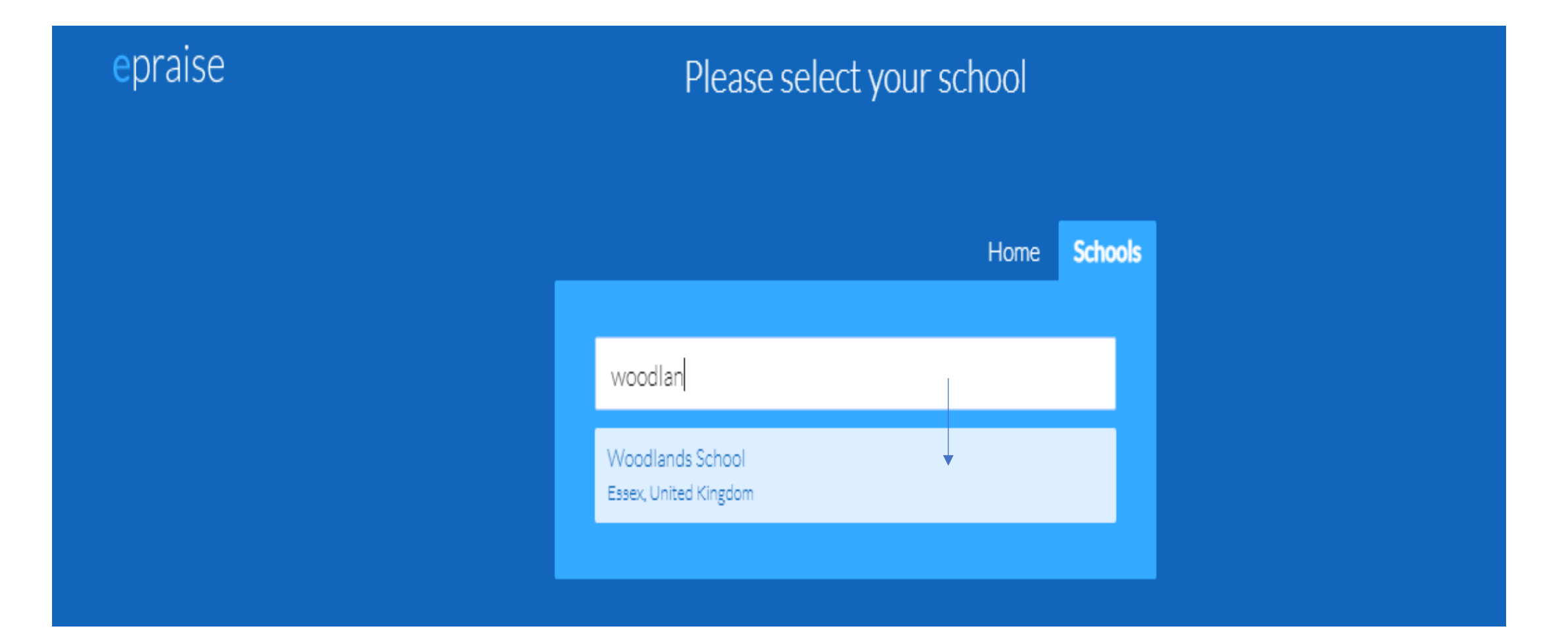

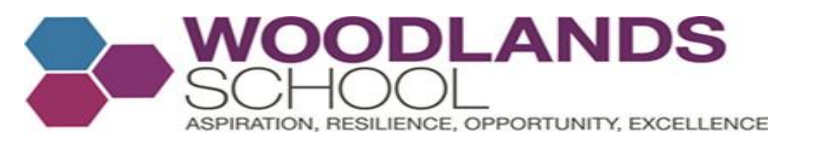

## epraise

Click - Sign in with office 365. You may also see another screen. If so make sure Student is selected and then click Sign in with office 365.

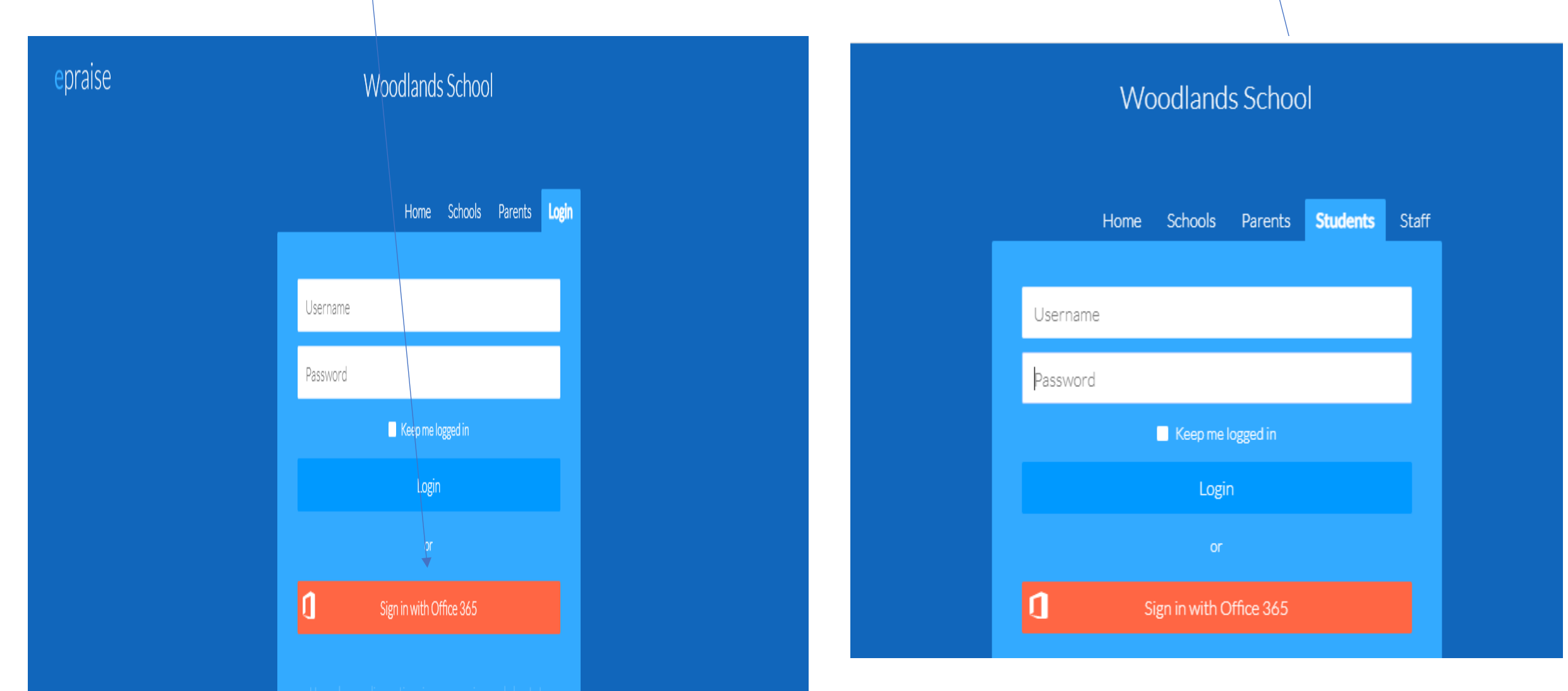

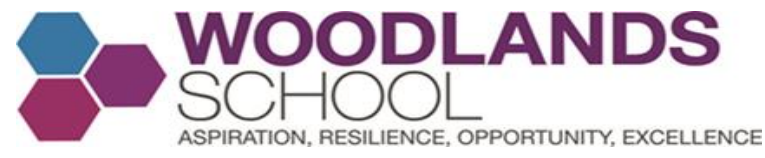

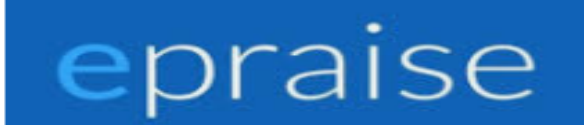

### Sign in with your school email address and password

| Sign in                 |                   |         |   |
|-------------------------|-------------------|---------|---|
| Username or E           | Email Address (re | quired) |   |
|                         |                   |         |   |
| Password (req           | uired)            |         |   |
|                         |                   |         | 0 |
| <u>I have forgotten</u> | my password       |         |   |
| Remember                | me                |         |   |
|                         | Sign i            |         |   |

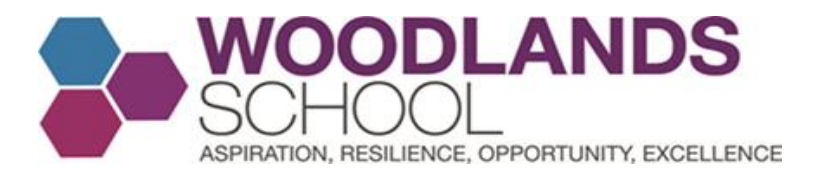

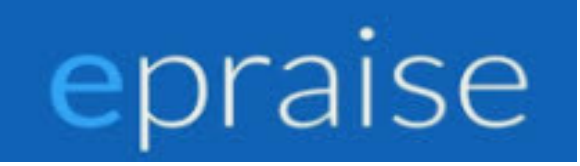

## Getting help

## One of the ICT technicians, can help if you have login issues

Epraise are usually unable to help students directly. If you are having a problem logging in to the site, please speak directly to your school

unless you are sure it is a problem with the epraise system, such as our app crashing.

#### Supported systems

Our website aims to support most common browsers (i.e. Edge, Safari, Chrome, Firefox) that have been updated in the past year, provided they are running on reasonably up to date hardware.

Our mobile applications for both iOS and Android, are available on the relevant app stores. Our mobile applications aim to support devices running operating systems that have been updated within the past year.

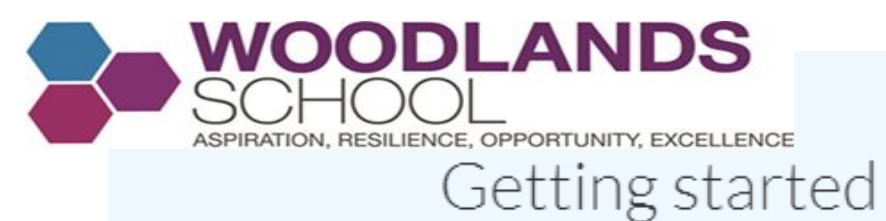

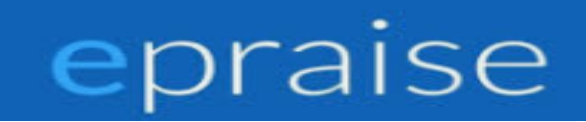

#### Your profile & quicklinks

When you initially login you will be presented with tutorials describing some of our different features, they will also appear when any changes or updates happen.

| Welcome to epraise!                                         | SAVE YOUR USERNAME |  |  |
|-------------------------------------------------------------|--------------------|--|--|
|                                                             | AWAY!!             |  |  |
| Welcome to epraise! Click next to begin a short guided tour |                    |  |  |
| ••••••                                                      |                    |  |  |
| Not now Next                                                |                    |  |  |

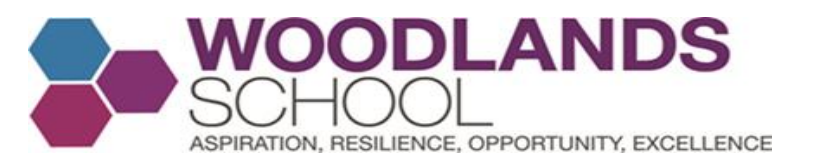

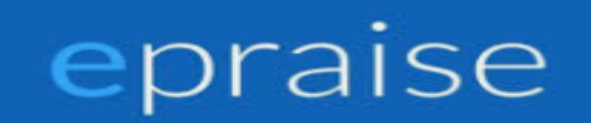

The dashboard gives you an overview of what is happening at your school. On the top right of the screen you will see a number of icons which are your quicklinks.

- Present icon Shows how many points you have left to spend and takes you to your purchases.
- Classes icon Shows your timetabled classes.
- Student icon Shows how many points you have and takes you to your Profile (Me > My profile).
- Planner icon Takes you to your Planner. If you have a bubble on this icon this means that you have homework due within the next 5 days. (Me > Planner)
- Message icon Takes you to your inbox which you can also access under the Me tab.
- Exit icon Logs you out of the site.

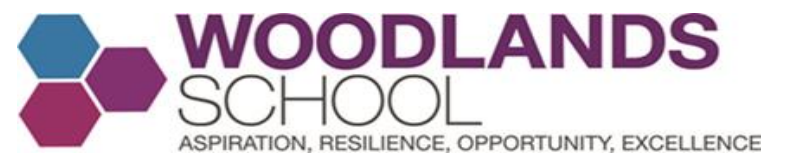

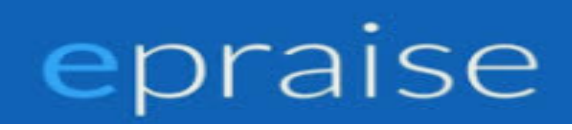

# This is an example of a homepage that you will see when you enter the website. You will see the various house points awarded on the screen.

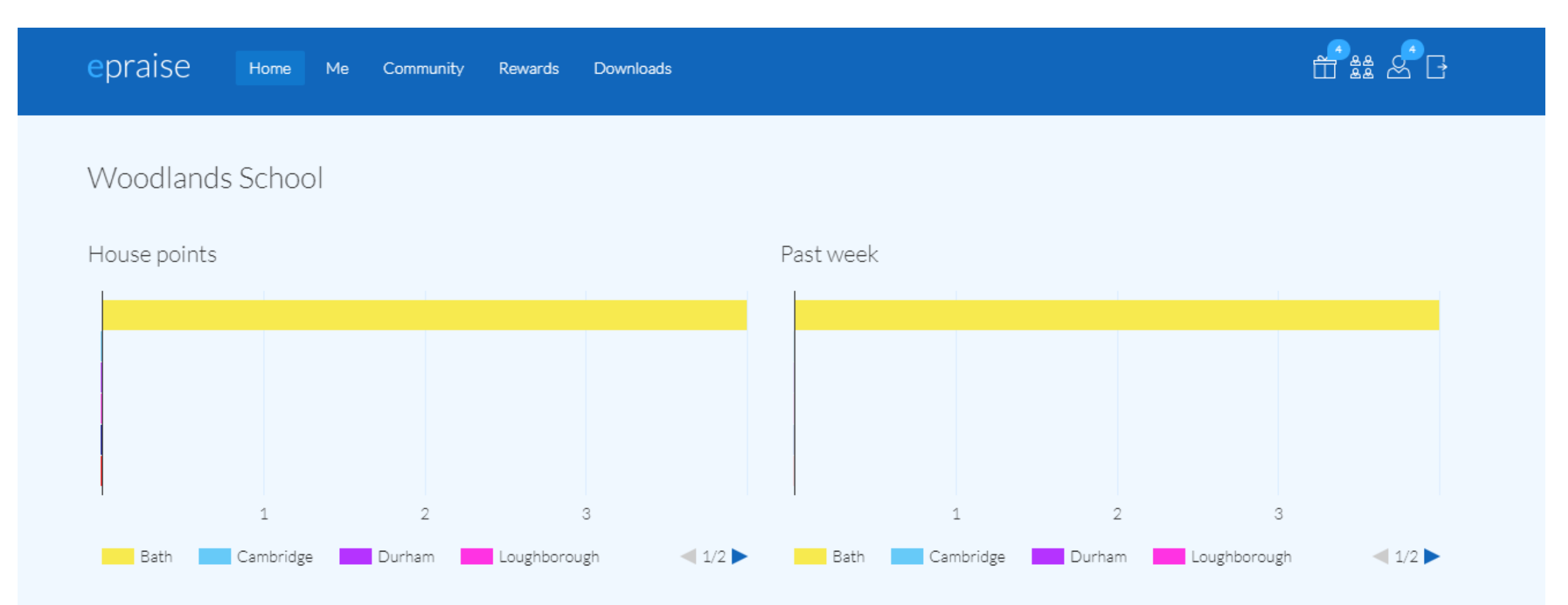

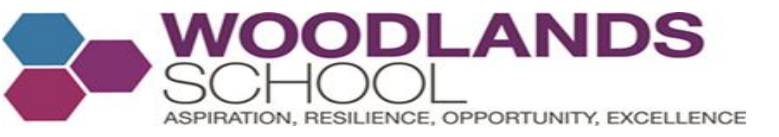

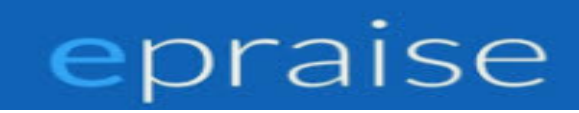

Scroll down the home page for further information. You will be able to see the points you have been rewarded for AROE and what they were awarded for as a percentage. You will also be able to see the points given to boys and girls in school as a percentage.

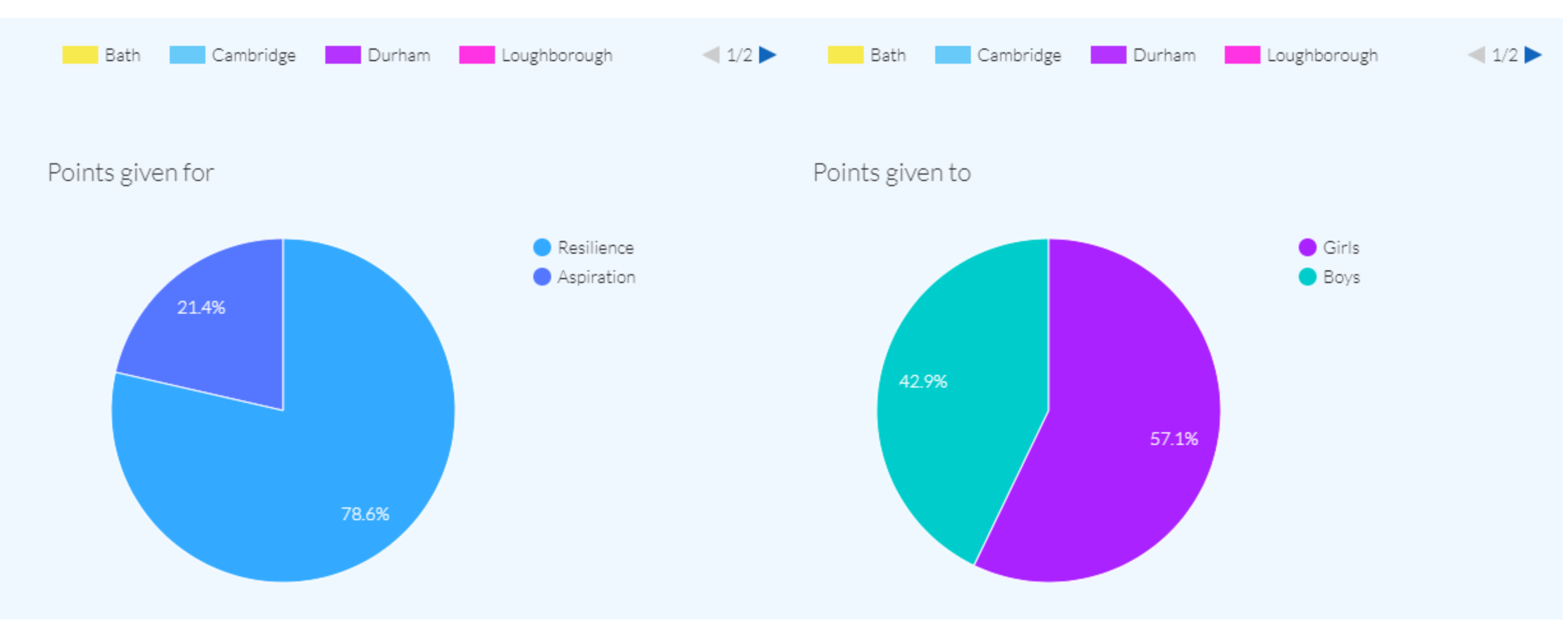

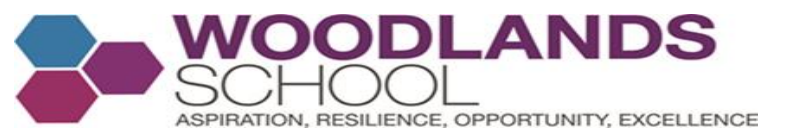

## epraise

# **On the homepage**, Click home and then School Information. You will see this page. If you wish, click on visit page to take you to that specific page online.

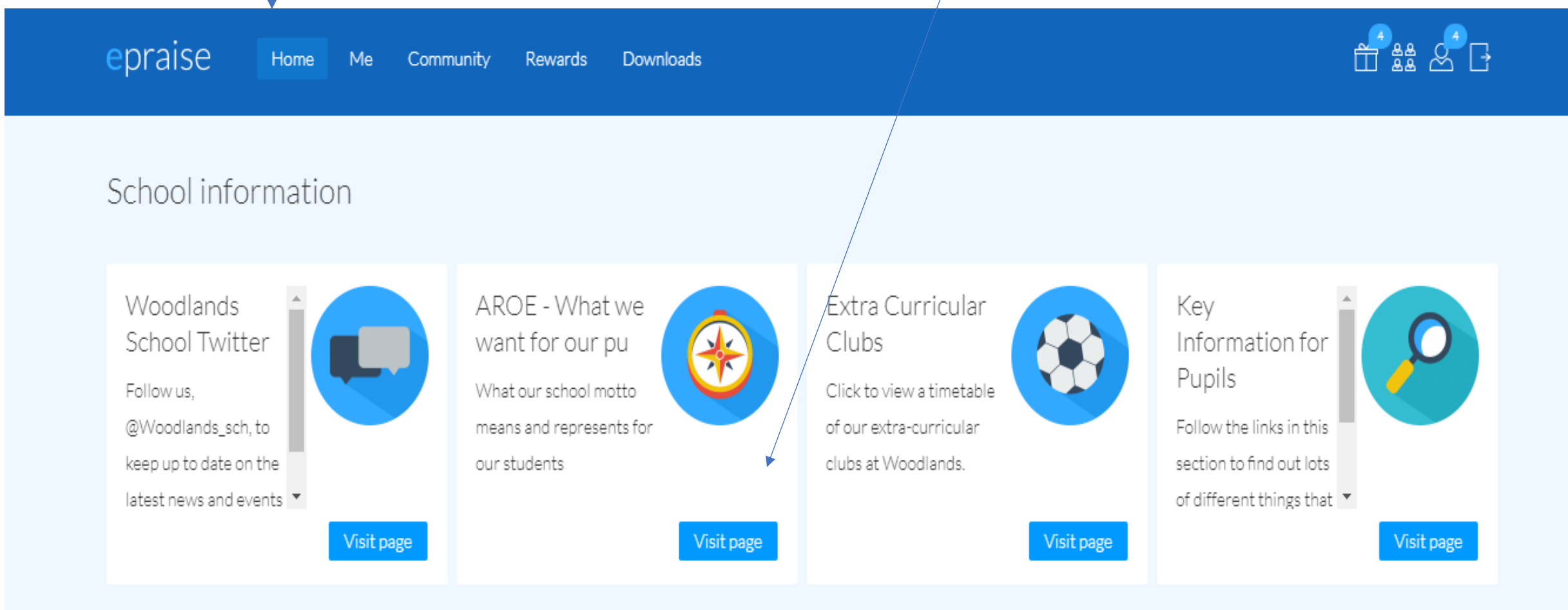

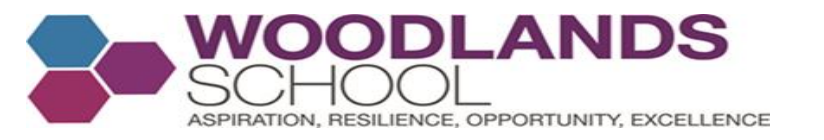

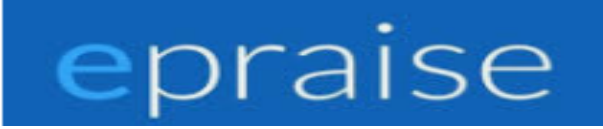

# Click on Me to see your page overview. Here you can see the subjects you have been awarded points in and for what reason.

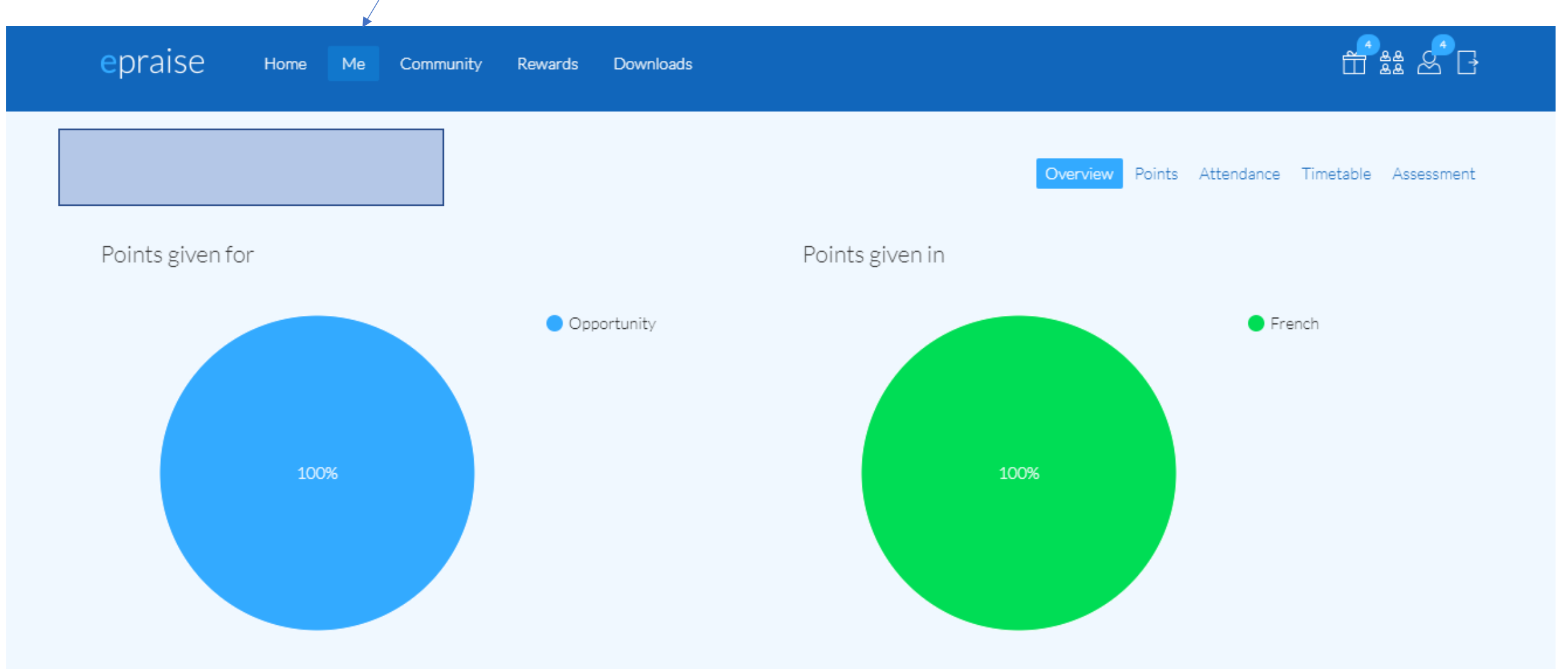

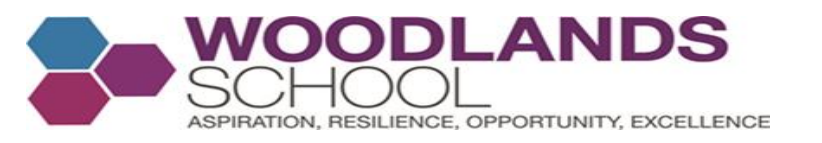

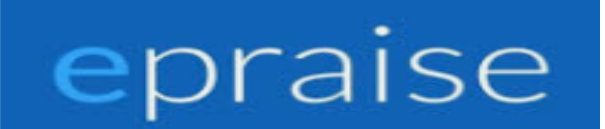

When you scroll down the 'Me' page, you will see the following information **Our AROE Milestone Badges**: Every point you get, brings you closer to a bronze, silver and gold AROE badge, for you to wear with pride on your blazer. Once they have been achieved, the image will change colour. If you have the app, you will receive a notification to say they have received this milestone. **Luckily for you, there are 13 to aim for, including the highly coveted Cultural Capital Badge!!!** 

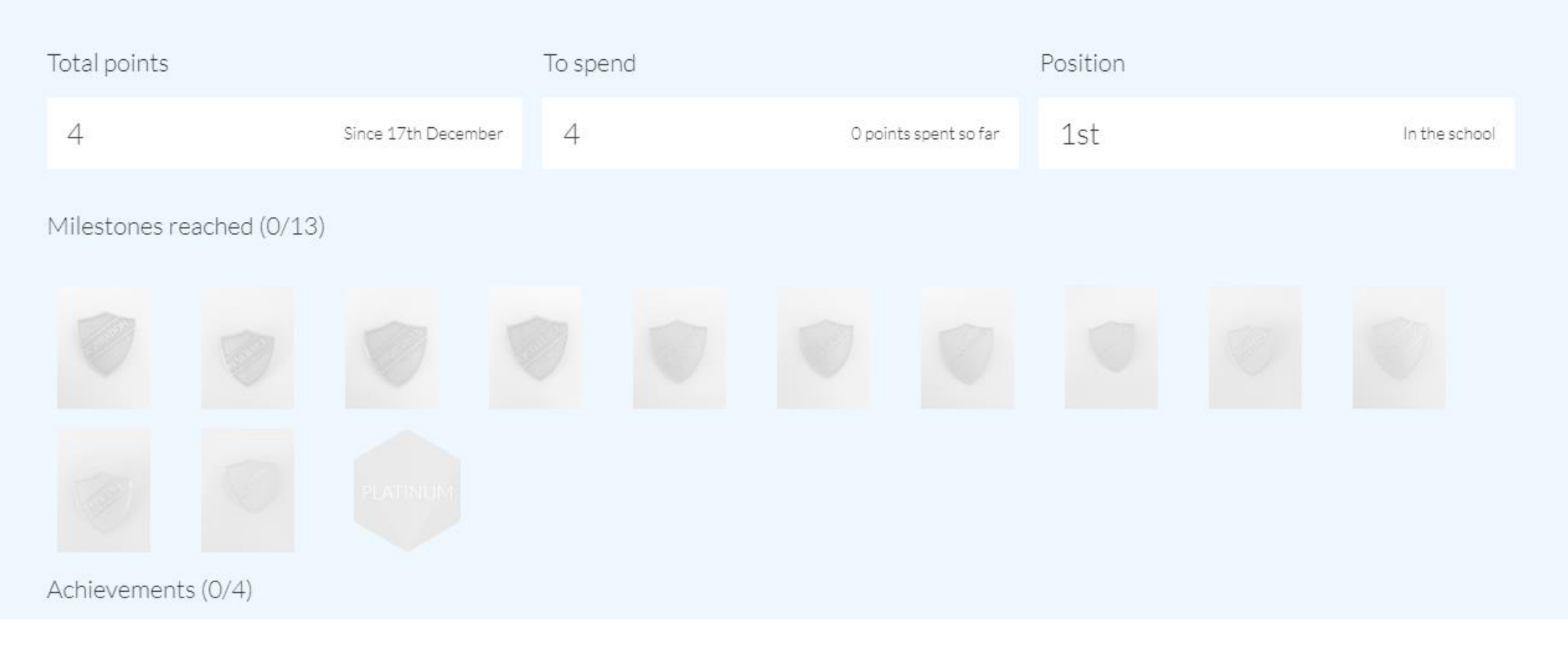

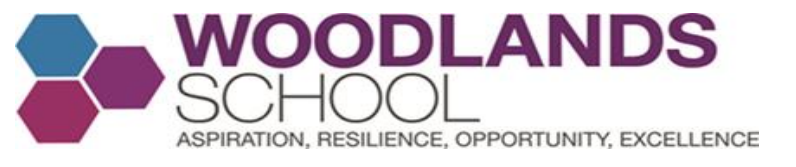

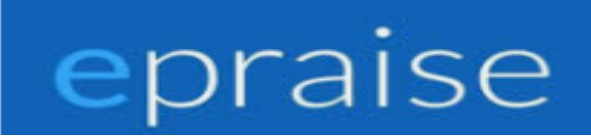

# To change your Password (only if 100% necessary, so you avoid login complications), Click me and then change password.

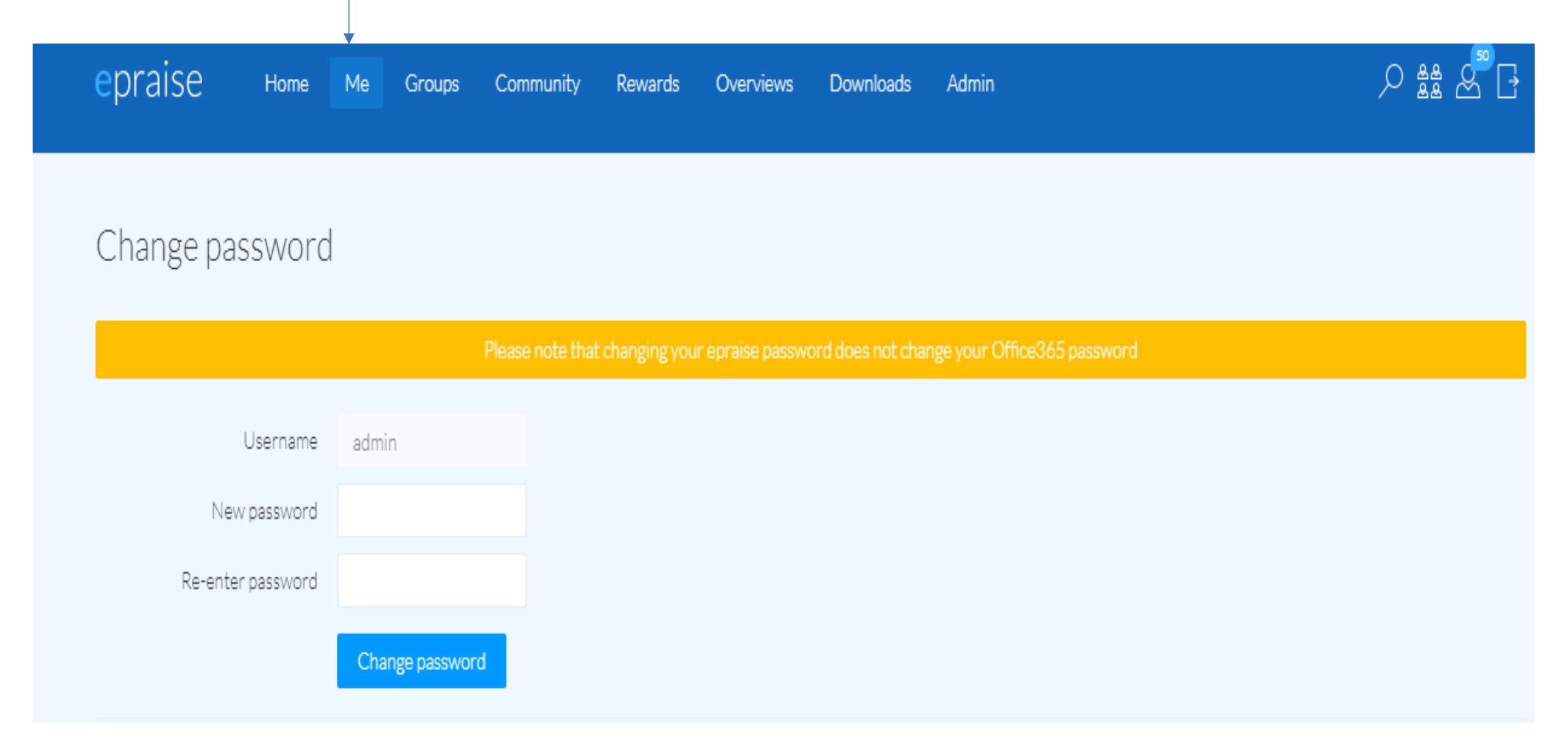

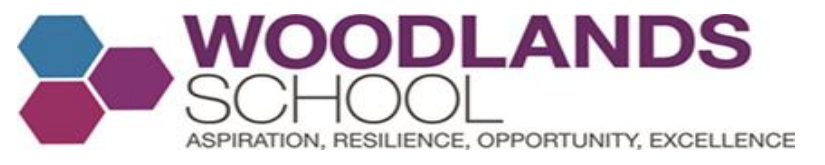

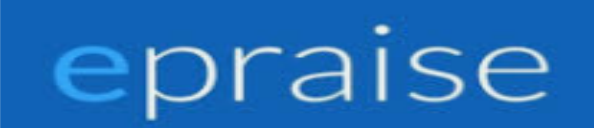

**Taking Part in House Competitions** – Over the course of the year, your teachers will launch various competitions for you to sign up for, if you wish to earn points for your house. To sign up to a house event that you have been invited to, Click Community then Get Involved and then Click Sign Up. Simply Click cancel sign up if you no longer wish to take part in the competition.

| epraise Home Me Community Rewards Downloads                                                                                                    |                          |
|----------------------------------------------------------------------------------------------------|--------------------------|
| Get involved Show: Current                                                                                                    | Activities My activities |
| House Event - Paris<br>You have to book a family trip to Paris for four people. They will be staying a week and your budget is £1000. Good luck<br>Meet at Language Office<br>Bring your Budget and Itiniary<br>Year 8 only<br>100pp 0/30 signed up Starts 21st February 3:00pm | AVAILABLE                |

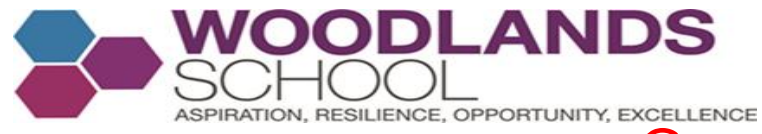

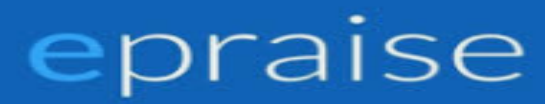

## Current Houses at Woodlands School for Years 7 and 8

- A1 and R1 Oxford
- A2 and R2 Cambridge
- A3 and R3 St Andrews
- A4 and R4 Durham
- A5 and R5 Loughborough

A6 and R6 - Bath

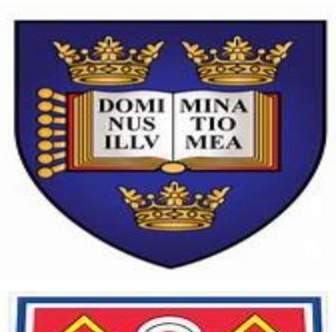

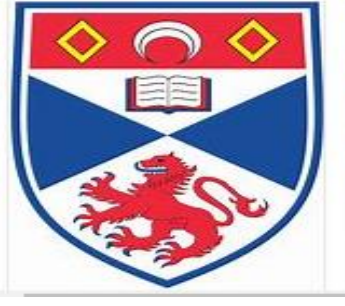

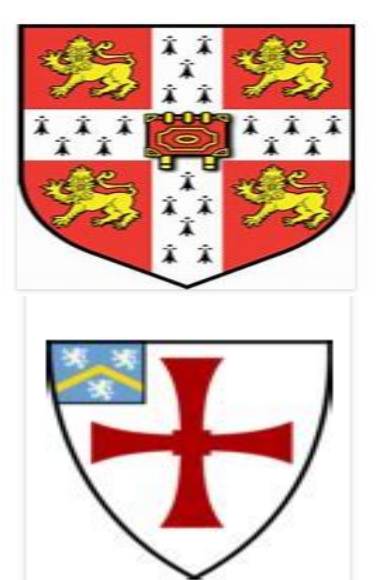

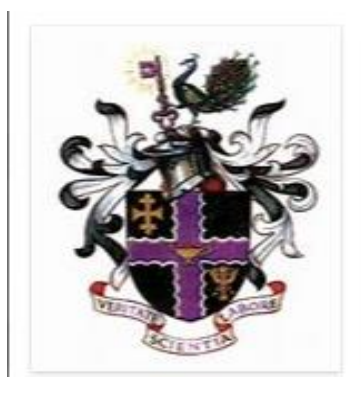

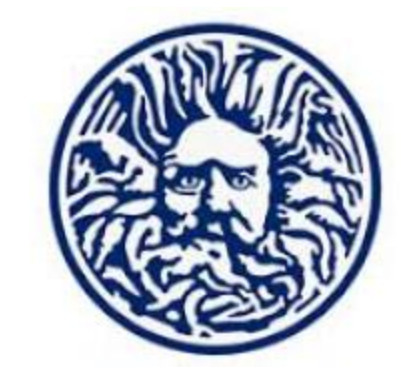

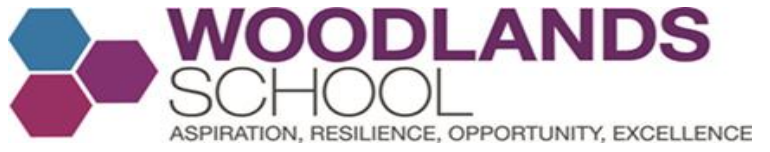

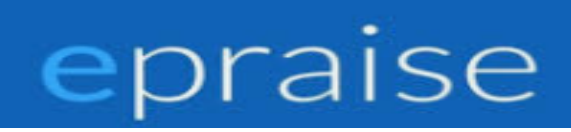

### Click My activities to see which house competitions you have signed up for. Get involved Activities My activities House Event - Paris You have to book a family trip to Paris for four people. They will be staying a week and your budget is £1000. Good luck SIGNED UP Meet at Language Office Bring your Budget and Itiniary Year 8 only 1/30 signed up Starts 21st February 3:00pm Show signups Cancel signup 100pp

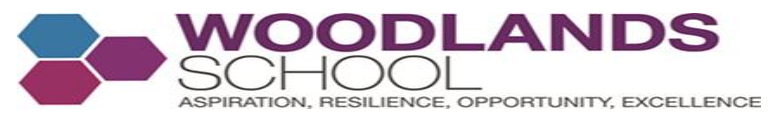

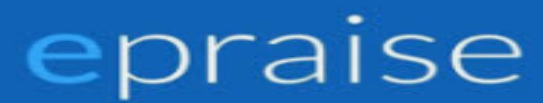

**Click community and house points** to see a summary of the house points your house has achieved recently and in total. If you are super competitive, click on another house to see how they are specifically getting their house points and what total they are on.

| epraise Home Me | Community Rewards D | Downloads                |                                        |                                |
|-----------------|---------------------|--------------------------|----------------------------------------|--------------------------------|
| House points    |                     | Summa                    | <mark>v</mark> Bath Cambridge Durham I | oughborough Oxford St Andrews. |
| Total points    |                     |                          |                                        |                                |
| House points    |                     | Summa                    | ry Bath Cambridge Durham               | Loughborough Oxford St Andrews |
| Total points    |                     |                          |                                        |                                |
|                 |                     |                          |                                        |                                |
|                 | 1<br>Bath Cambridge | 2<br>Durham Loughborough | 3<br>Oxford St Andrews                 |                                |
|                 |                     |                          |                                        |                                |
| This month      |                     | This week                |                                        |                                |

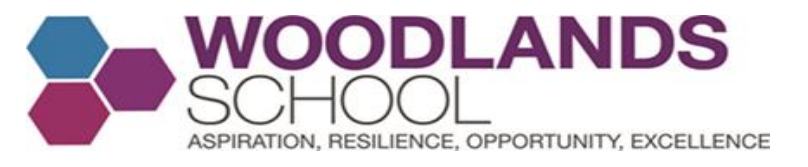

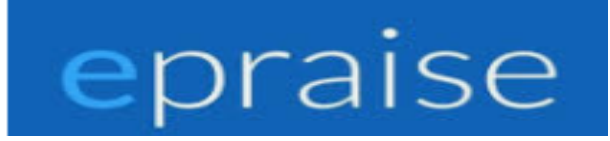

**Purchasing Rewards**: The main aim for you, is to gain as many reward points as you can to claim the AROE badges that are on offer for you and to get as many points as you can for your house. In time, you will be able to spend your reward points and purchase items in the school shop. Keep you eyes peeled for when the shop is updated.

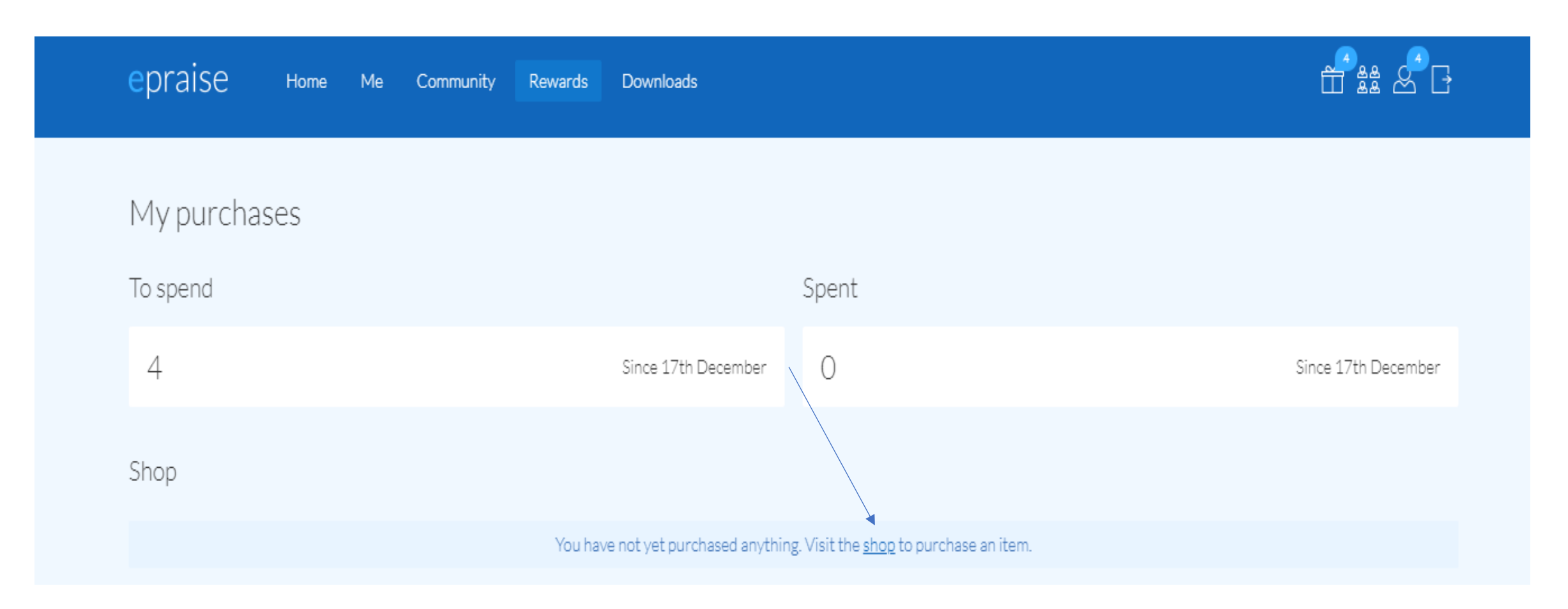

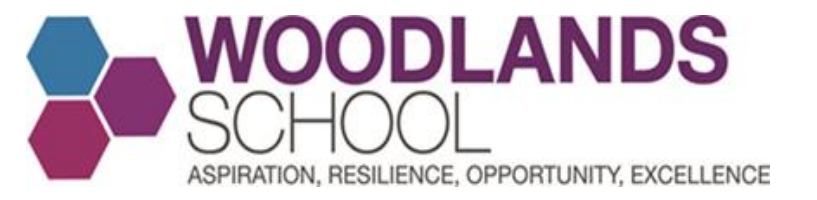

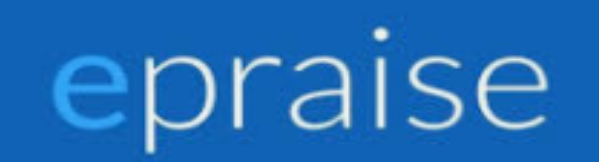

## What do The Four picture icons mean at the top of your page?

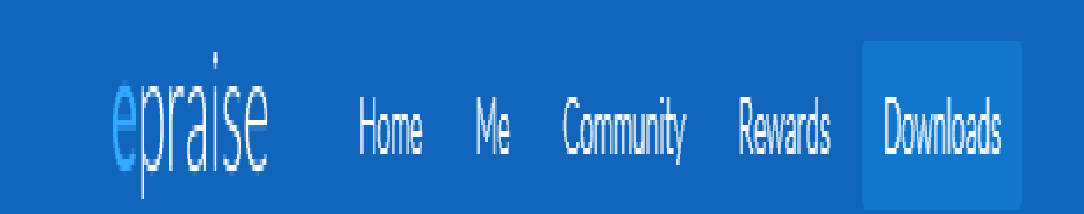

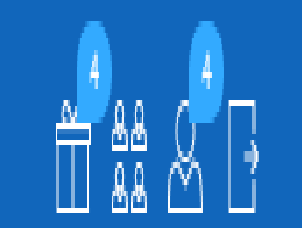

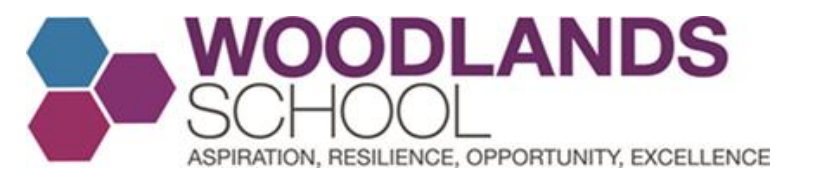

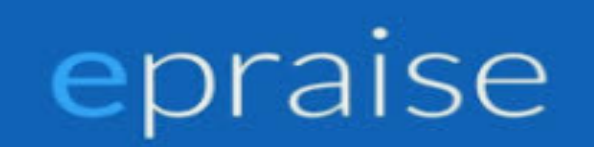

## From Left To Right: The first icon, tells you how many points you have available to spend in the school shop.

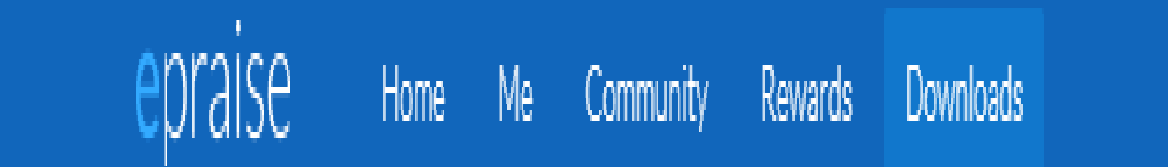

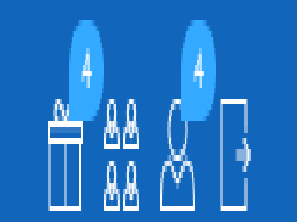

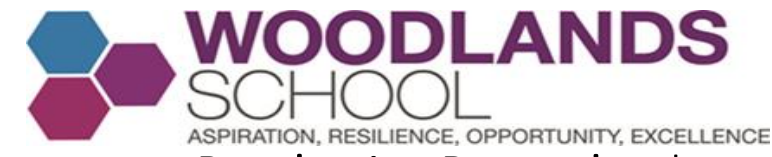

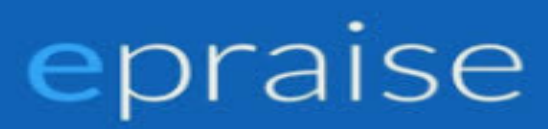

**Purchasing Rewards**: The main aim for you, is to gain as many reward points as you can to claim the AROE badges that are on offer for you and to get as many points as you can for your house. In time, you will be able to spend your reward points and purchase items in the school shop. Keep you eyes peeled for when the shop is updated.

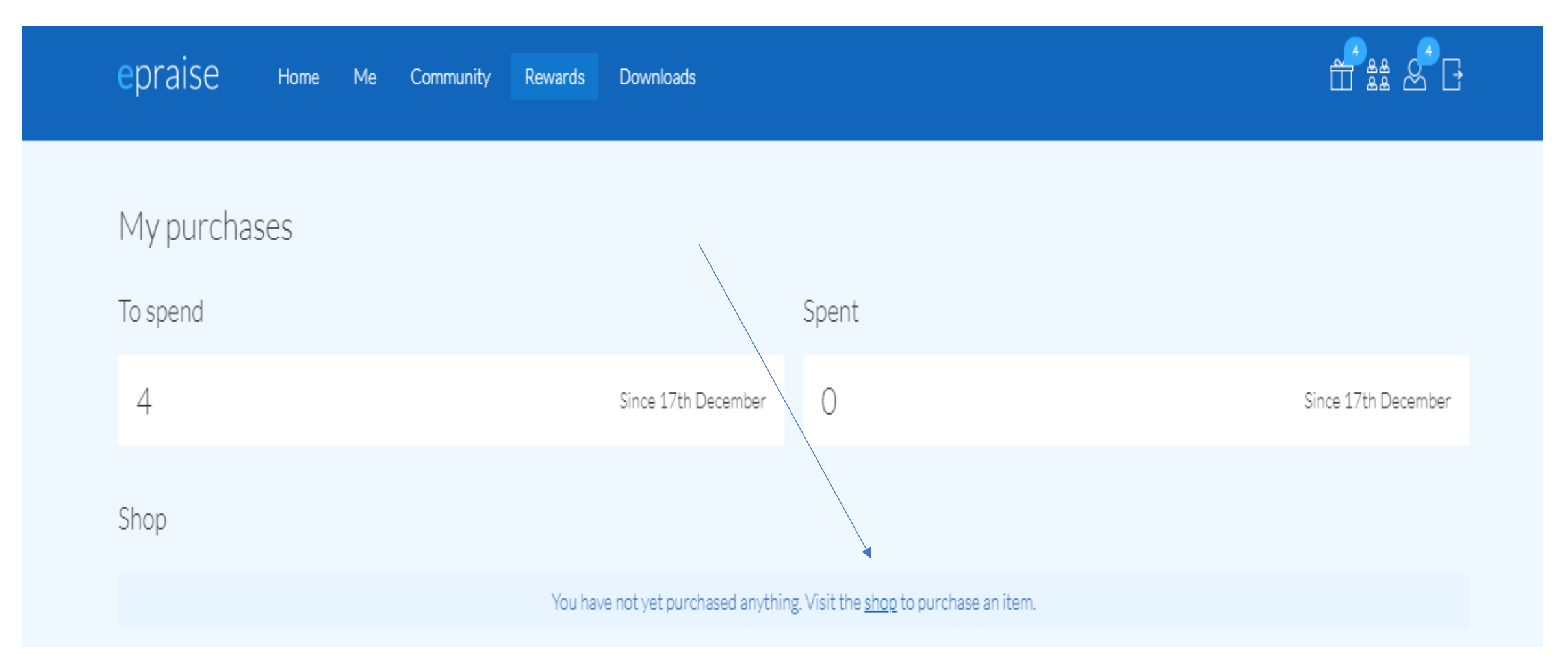

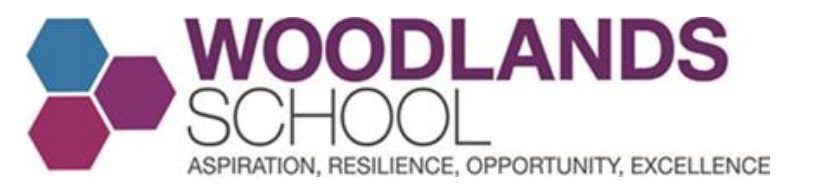

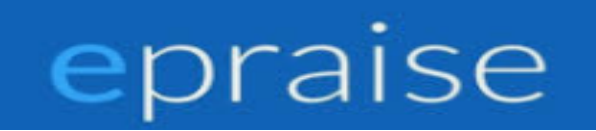

## From Left To Right: The second icon, tells you quite a bit of information

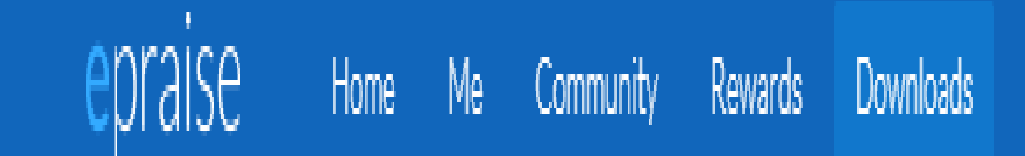

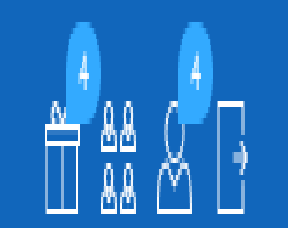

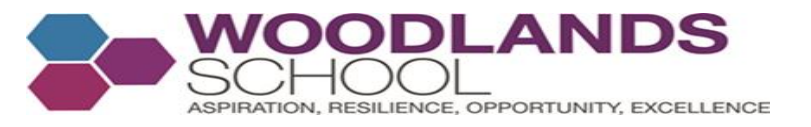

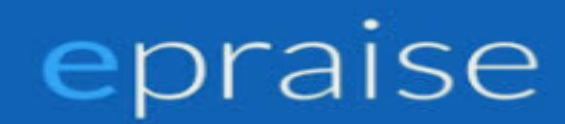

Here you can see the subjects you have been awarded points for AROE. If you scroll down the page, you can see the AROE badges you have been awarded based on the reward points you have been given.

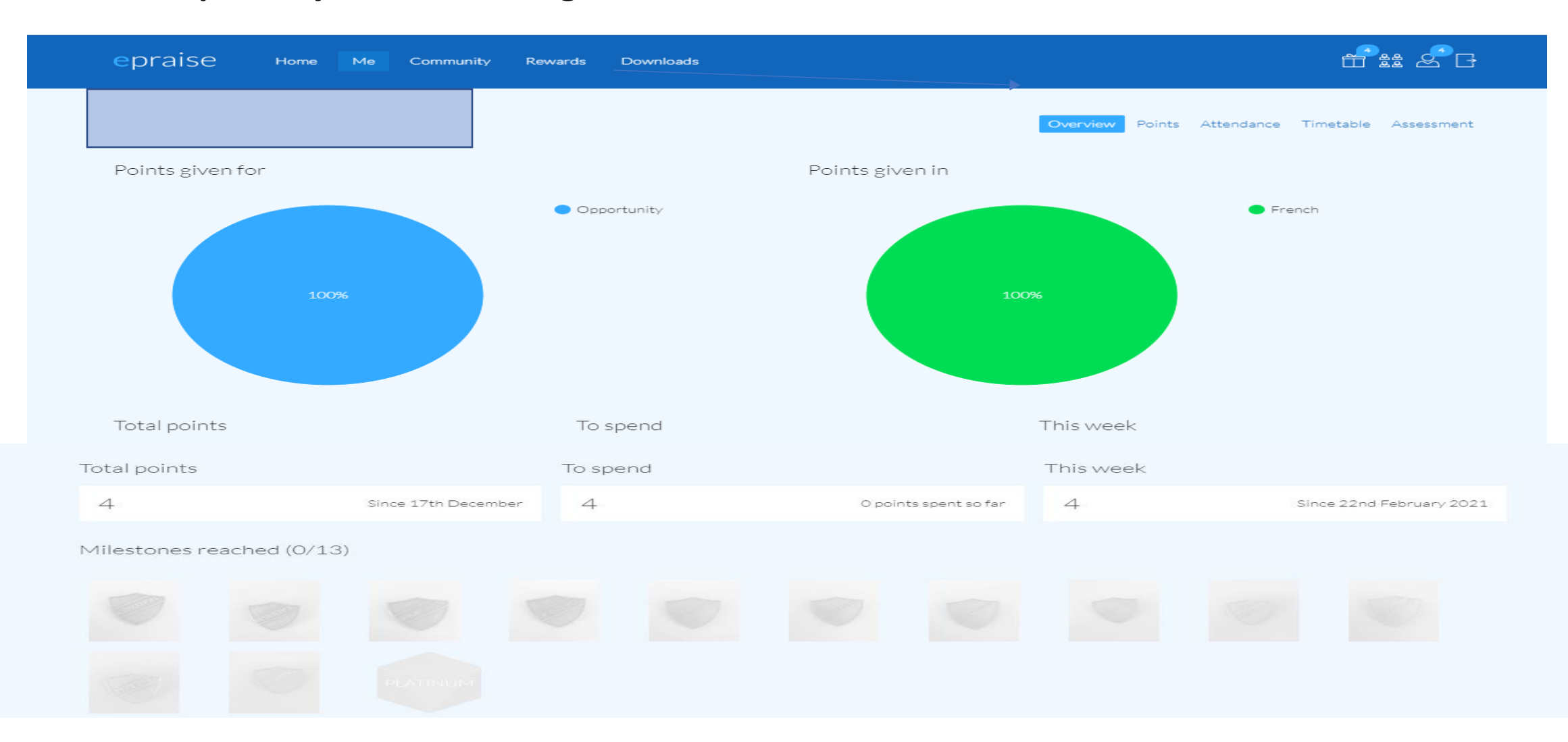

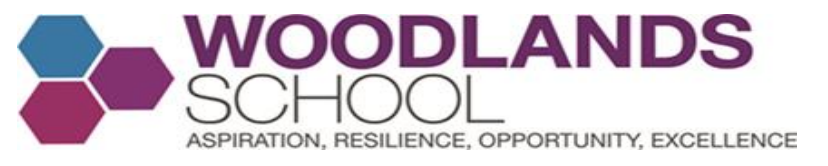

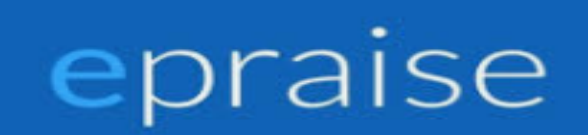

# If you click points, this will show you how you have achieved your points over recent months.

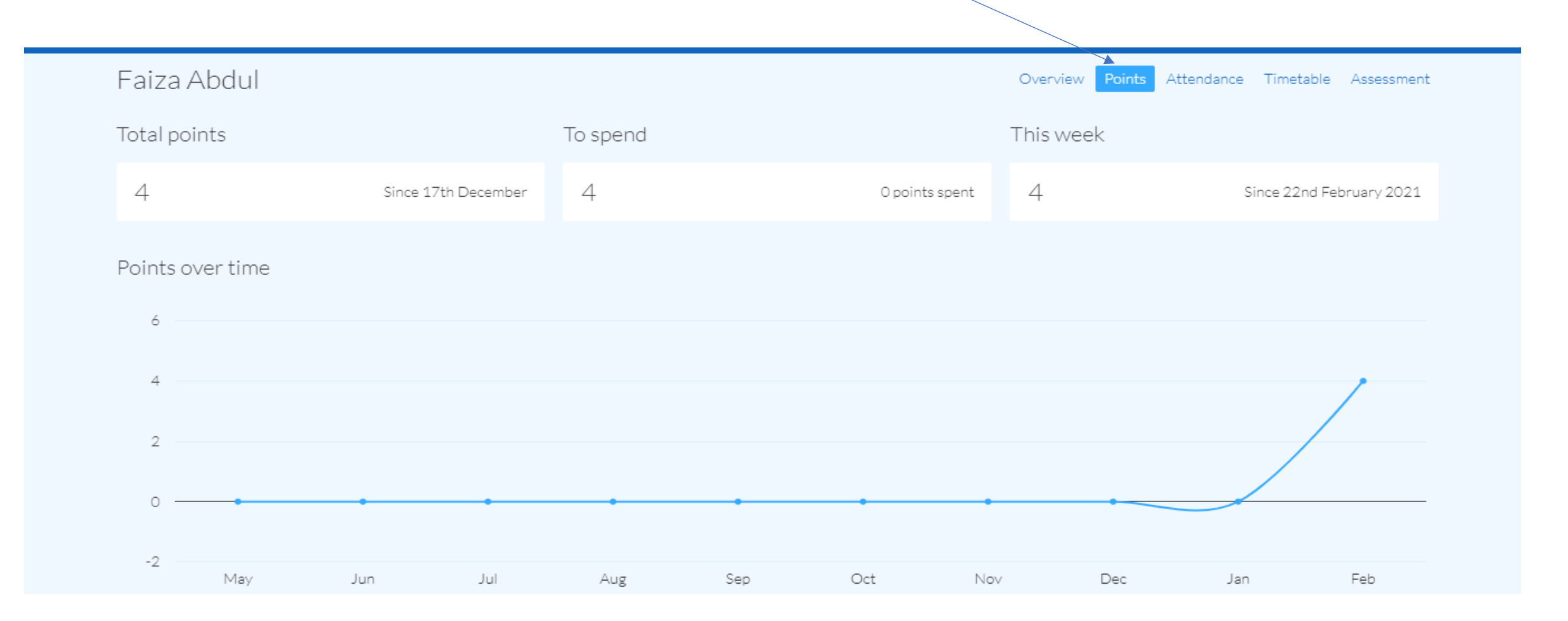

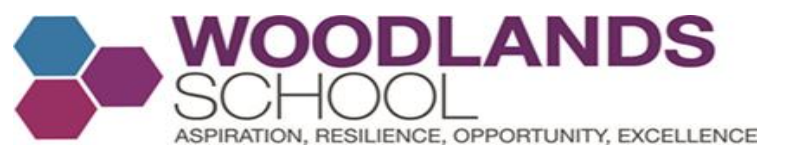

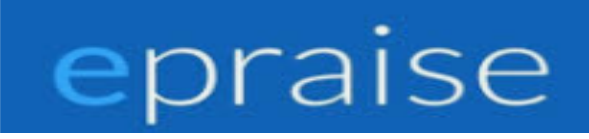

# If you scroll down the Points page, you will be able to see the subjects you have been awarded points for and in which AROE category/ies

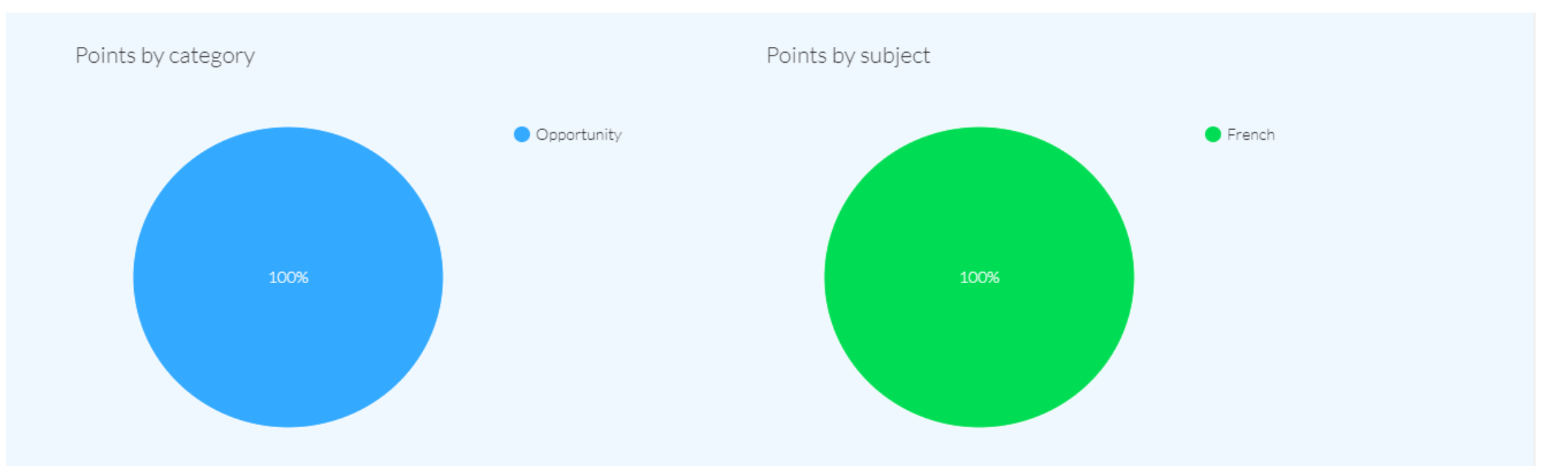

#### Points

| Awarded by | Value | Subject | Category    | Date               |
|------------|-------|---------|-------------|--------------------|
|            | 3     | French  | Opportunity | 25th February 2021 |
|            | 1     | French  | Opportunity | 25th February 2021 |

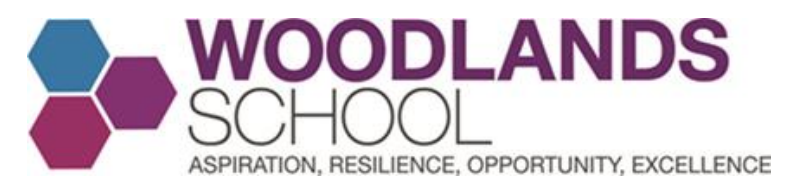

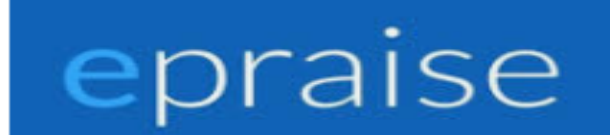

**The attendance option** will tell you your current attendance percentage as well as your absent and late percentages. You can also view your **school timetable by clicking Timetable**. You now have no excuse for forgetting which lesson you have!!

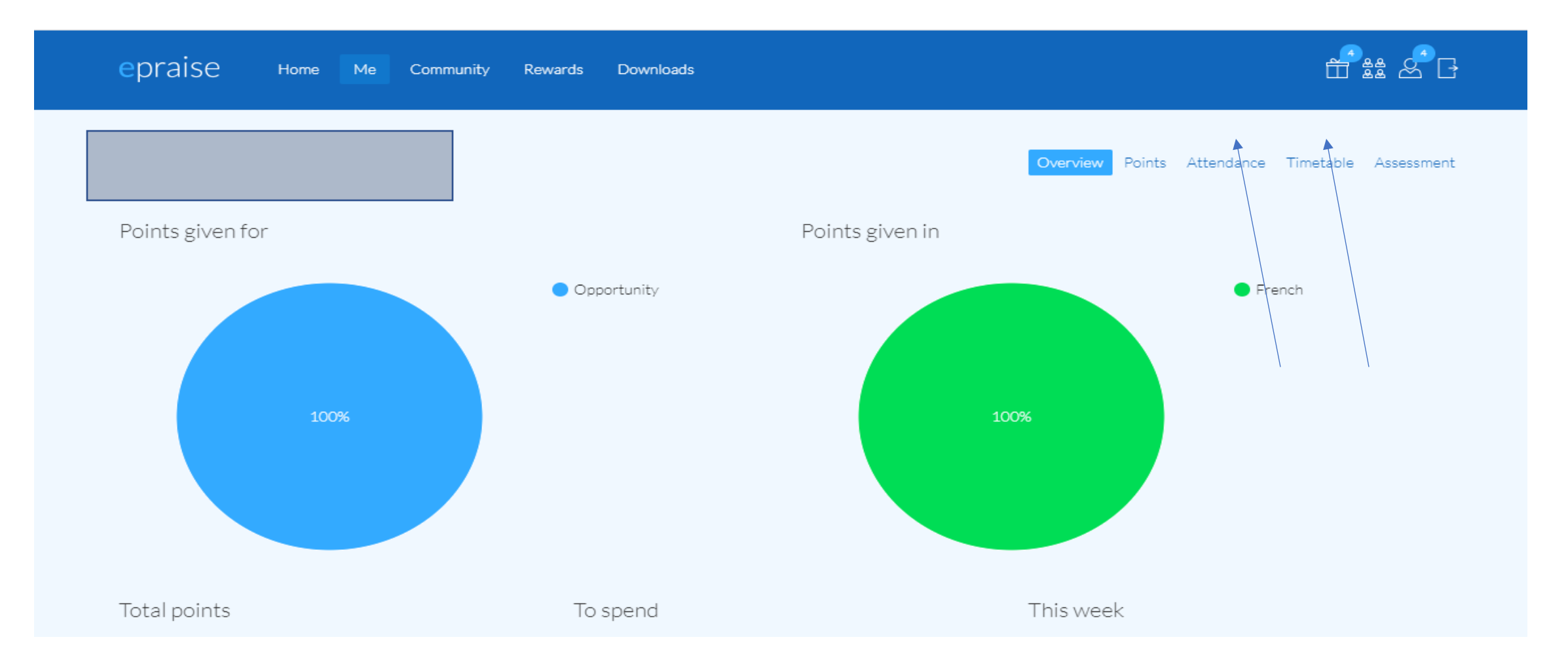

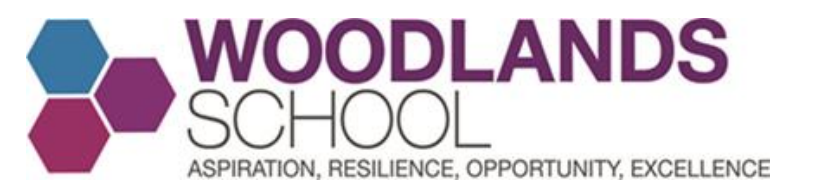

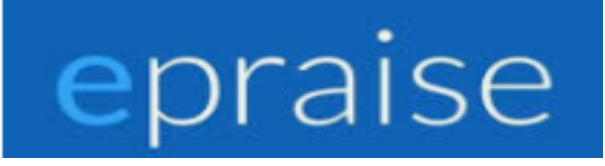

**The Third icon** shows you how many reward points you have and this will change as you gain more reward points. When you click this icon, it shows you the same information as the second icon. This information can be found again in slides 24-28

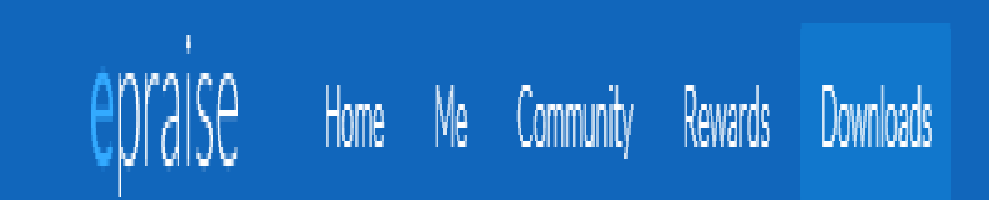

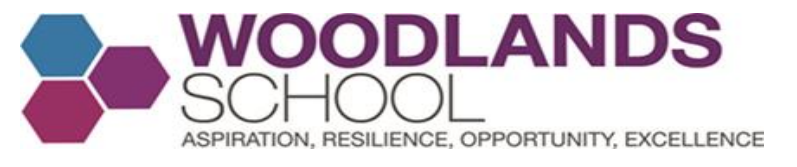

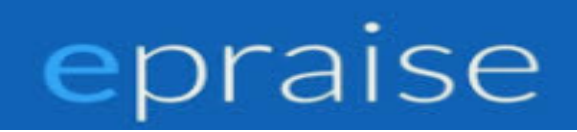

# **To log out of your epraise account**, simply click the fourth icon. This will take you back to the login page

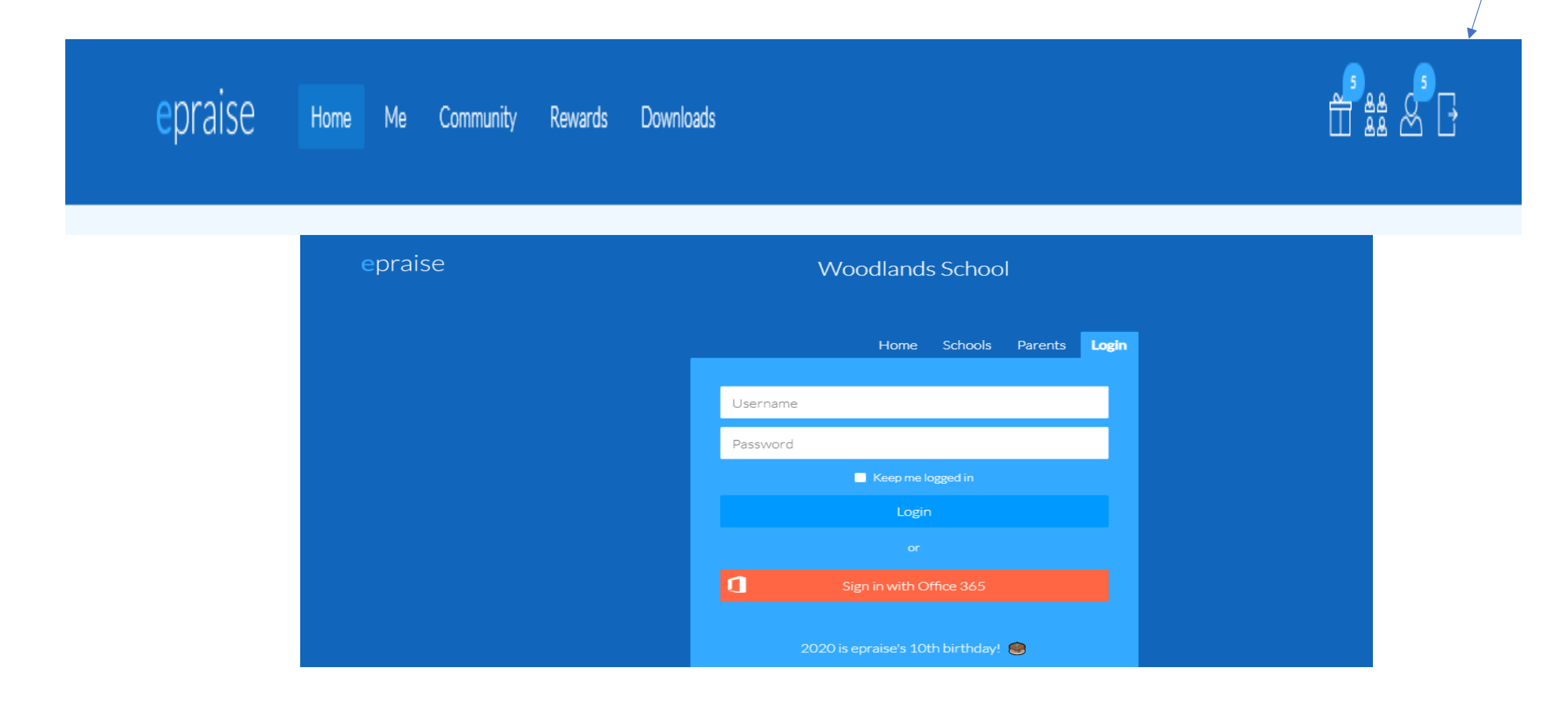

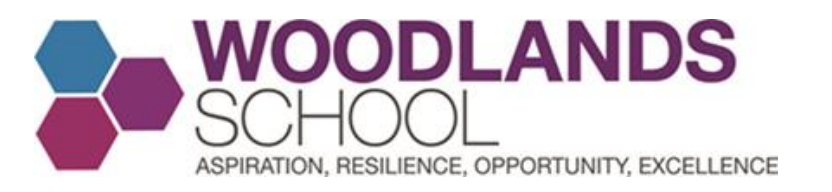

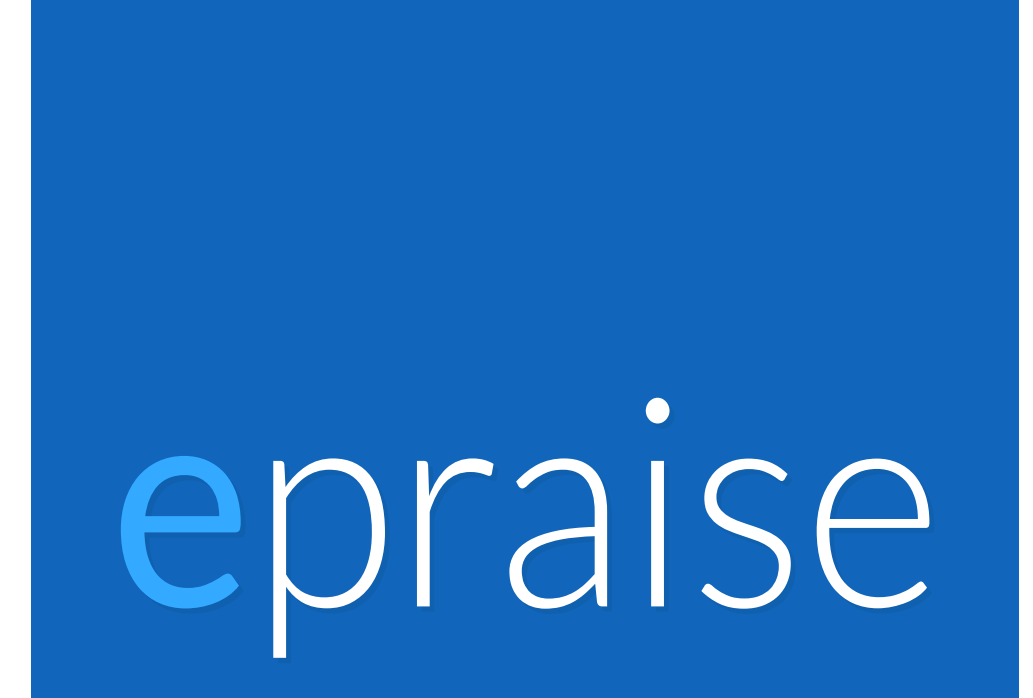

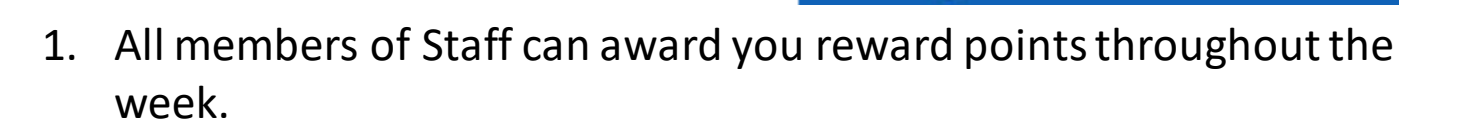

praise

2. You are awarded reward points for Aspiration, Resilience, Opportunity and Excellence

3. You can be awarded 1, 3, 5 or 10 reward points for AROE.

4. You can access epraise by entering your school email address and password via the App or Website

5. Staff will create House Events and competitions for you to take part in throughout the school year. These are advertised on the epraise website for you to sign up to and the House noticeboard. These competitions can take place during teaching time as well as at lunch or after school. House Points will be given when the event has concluded.

6. If you have any questions or queries, firstly consult the student epraise support guide on the school website. If you still have questions, please speak to your Form Tutor, teacher or Mr Shanahan.

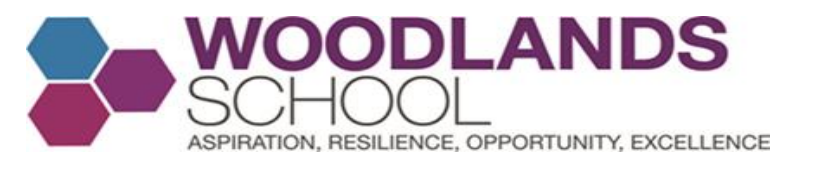

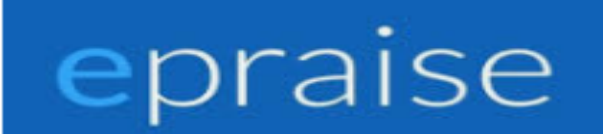

**Further Information:** If you or your parents/carers require any further information about epraise/your epraise page, please click downloads and then guides and tutorials. Some of the information in this guide will not be relevant for the Woodlands School Reward and House Systems.

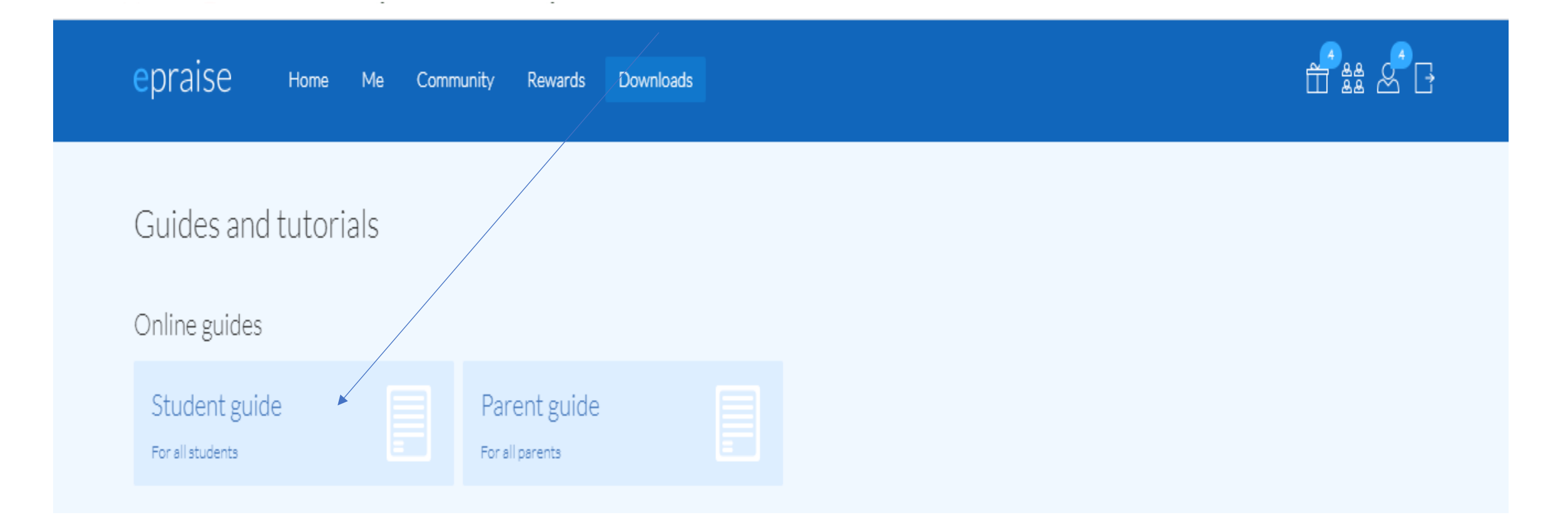

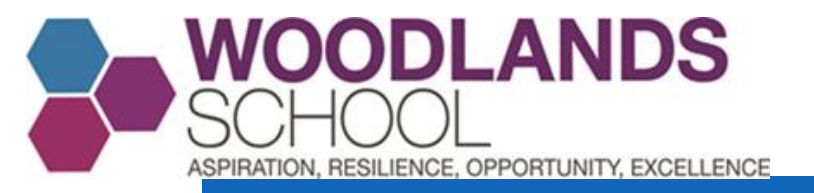

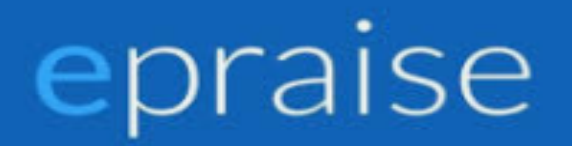

# epraise

## Woodlands Students- Using the app

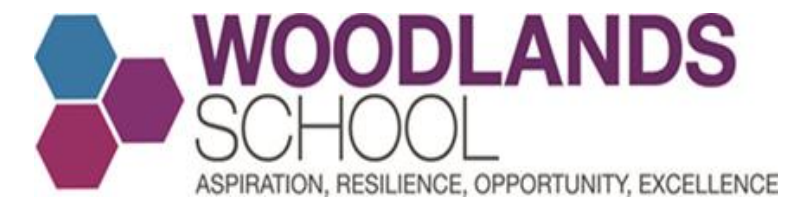

## The Epraise App

| 4:23                    |                    |
|-------------------------|--------------------|
| Jason                   | Aaron              |
| Points                  | Points breakdown   |
| 387                     |                    |
| Since August 2010       |                    |
| Demerits                | Spent              |
| 9                       | 298                |
| Since August 2010       | 89 points to spend |
| Interventions           | Milestones         |
| 25 Mar                  | EMERALD            |
| Breakfast club          | Emerald Award      |
| Achievements            | Accolades          |
|                         | (Fil               |
| Profile Timetable Plant | ner Messages More  |
| Profile Timetable Plane | ner Messages More  |

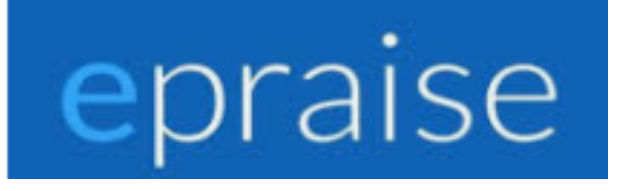

App available for iOS and Android

#### iOS and Android apps

There is also an epraise iOS and Android app that will allow you to complete many of the basic actions from the convenience of your phone or tablet. It's free to download from the App store and it can be used by any member of staff with access to epraise. **Please note that the app does not include all features available within the website.** 

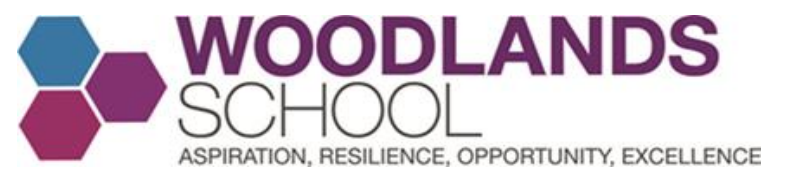

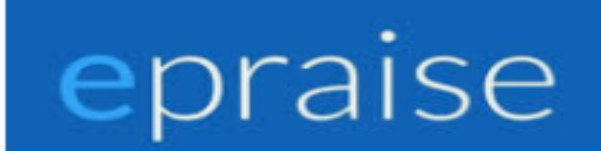

# **Epraise App on the App Store** – Visit the App store and Click Get to Download

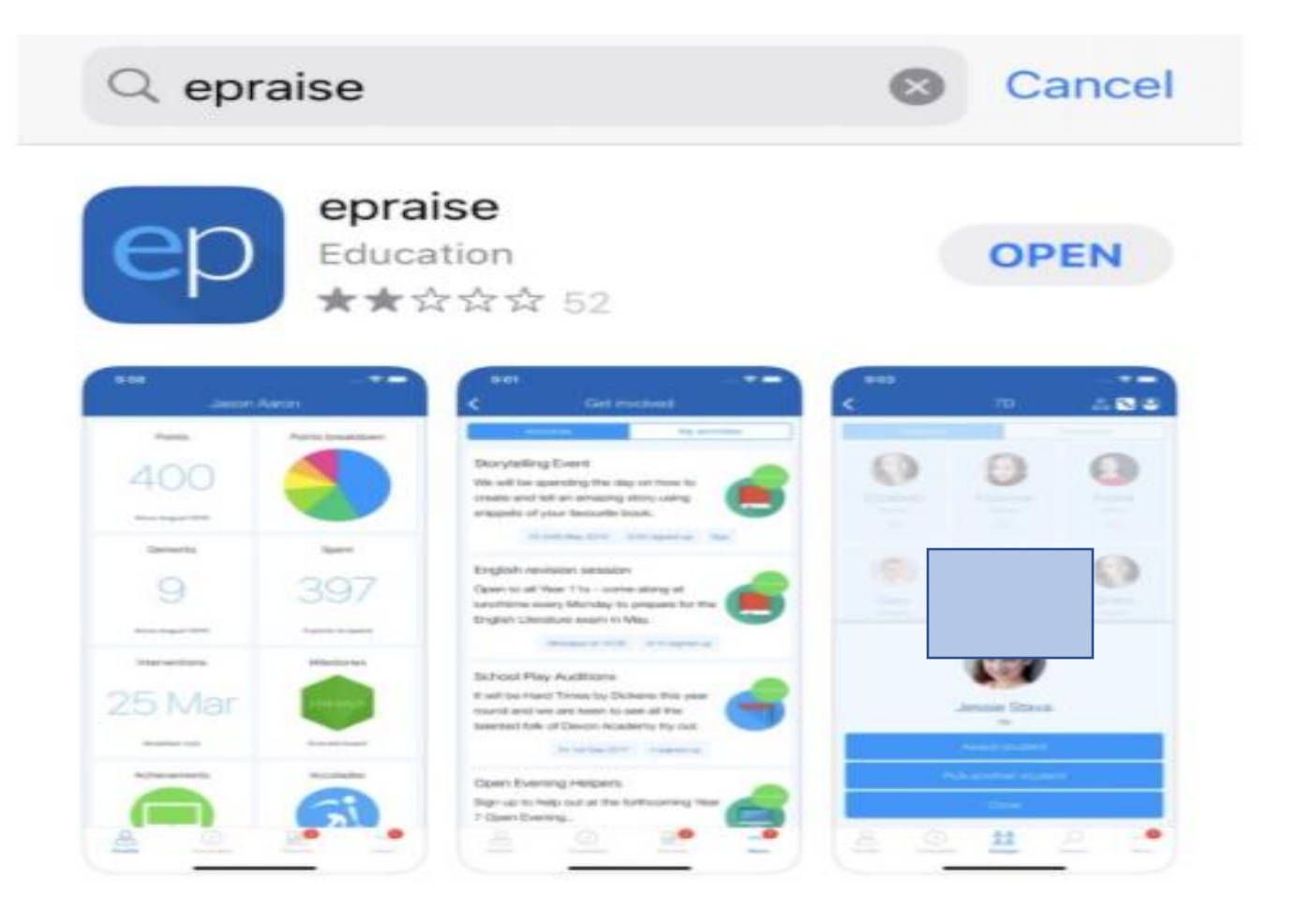

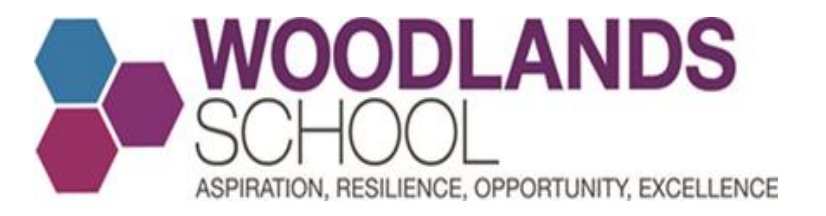

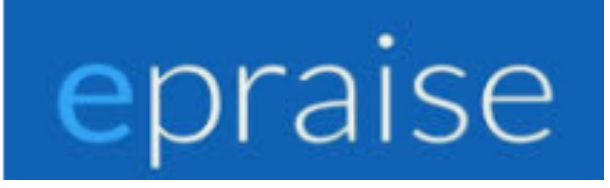

### Once downloaded, underneath pick Your School, type in Woodlands School Essex and then click select.

10:46 In the initial initial i

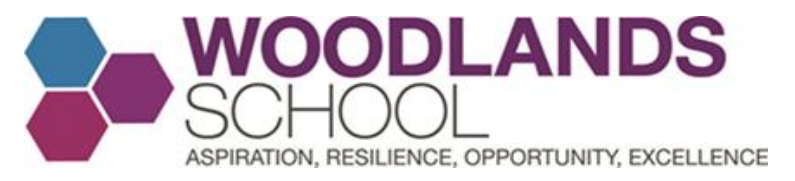

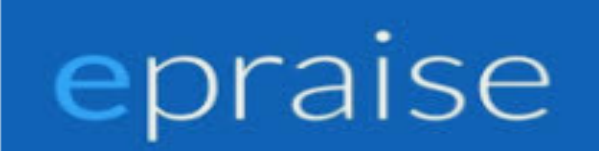

## Make sure Students and Staff is selected and click Office 365 login. Enter your school email address and password to sign in.

| < | Woodlands School   |           | 16:17                           |                                         |
|---|--------------------|-----------|---------------------------------|-----------------------------------------|
|   | Students and staff | Parents   | ζ L                             | ogin help                               |
|   | Userr              | ame       |                                 | Objects                                 |
|   | Passy              | word      |                                 | Students                                |
|   | Login              |           | that if this is your first time | e logging in, you may need to visit our |
|   | 01                 | r         | website first                   | t to set up your account.               |
|   | Office             | 365 login |                                 | re set els l'aut grace in               |

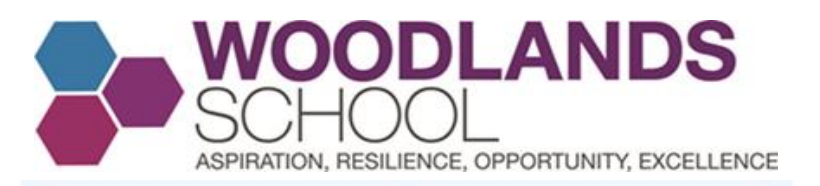

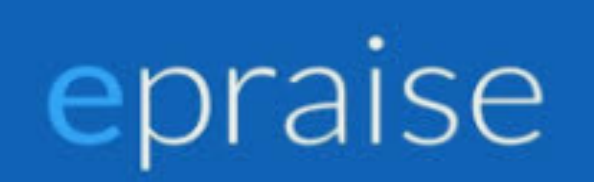

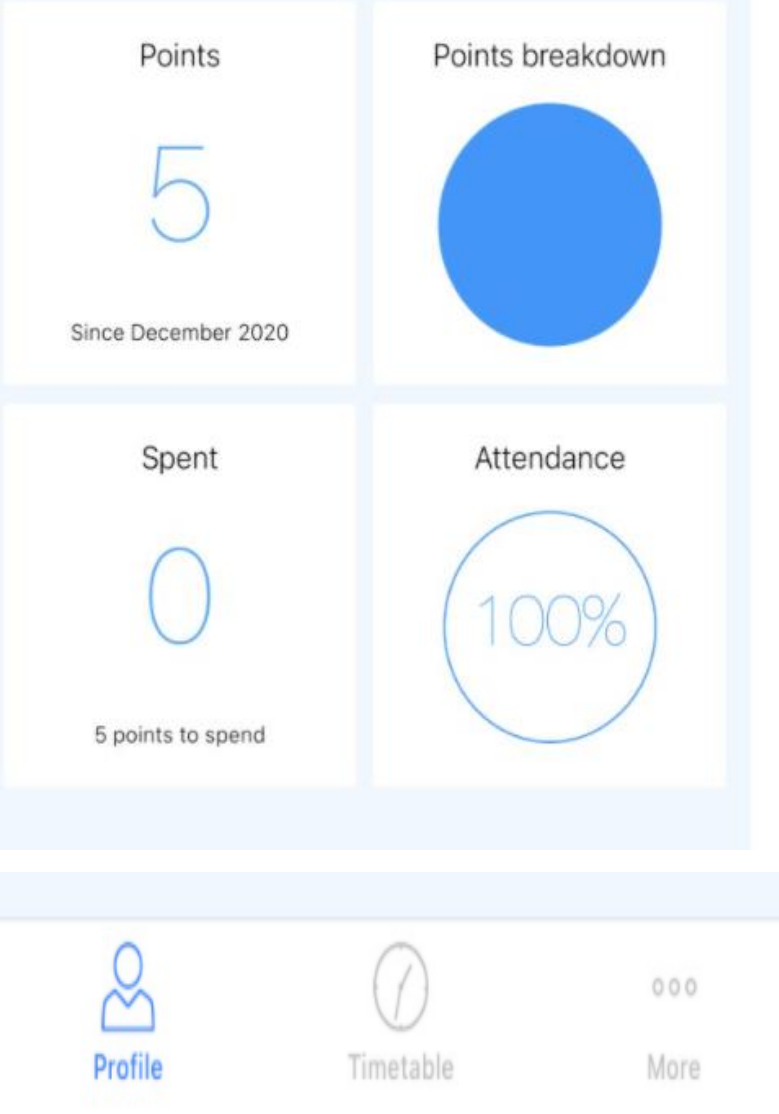

## This is your profile page when using the App

When you select points or points breakdown, it will show you a list of the AROE rewards and reward points that you have been issued with.

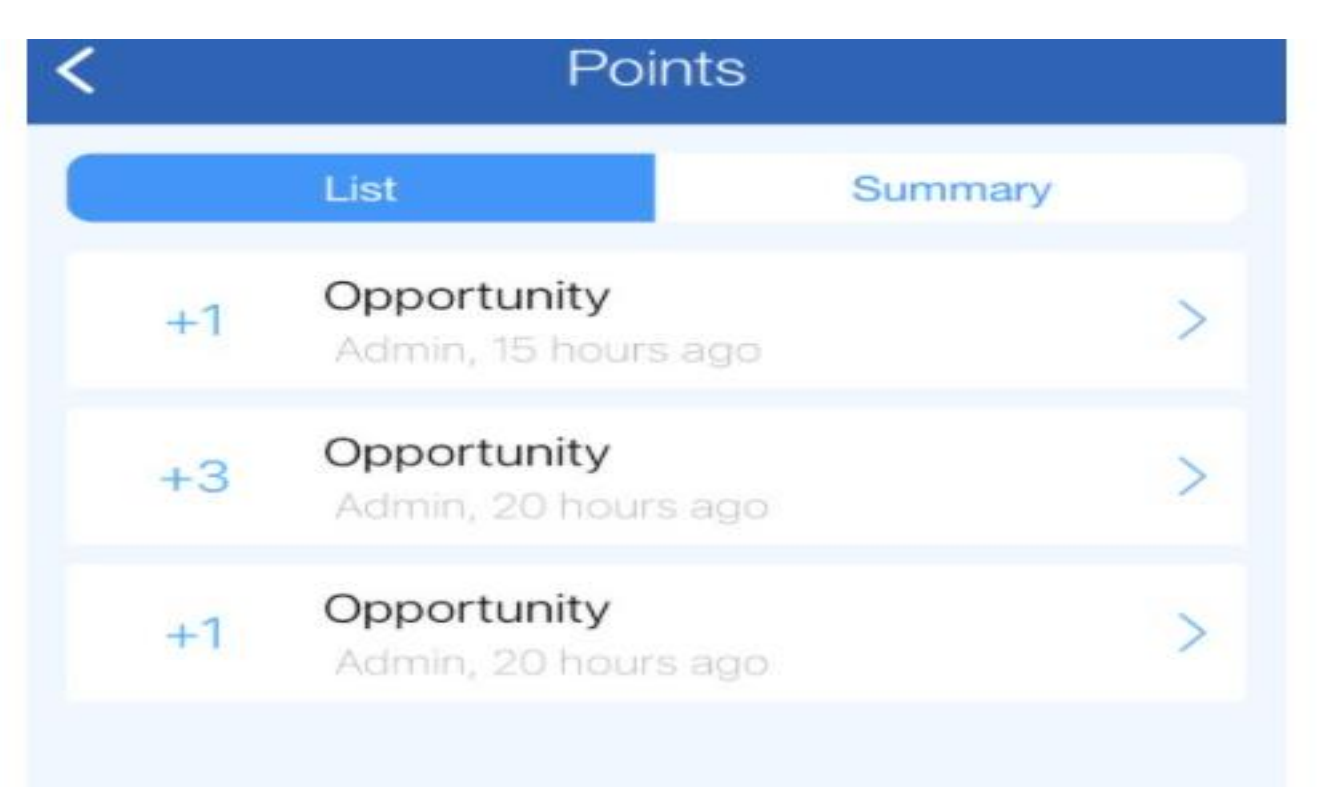

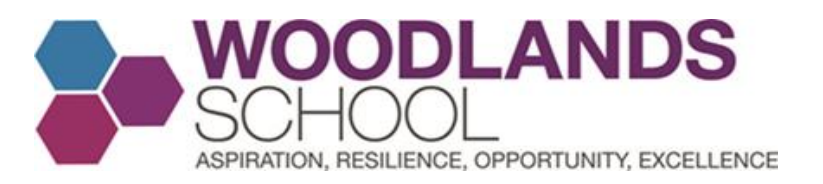

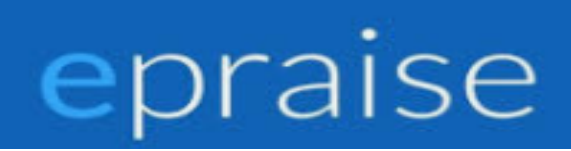

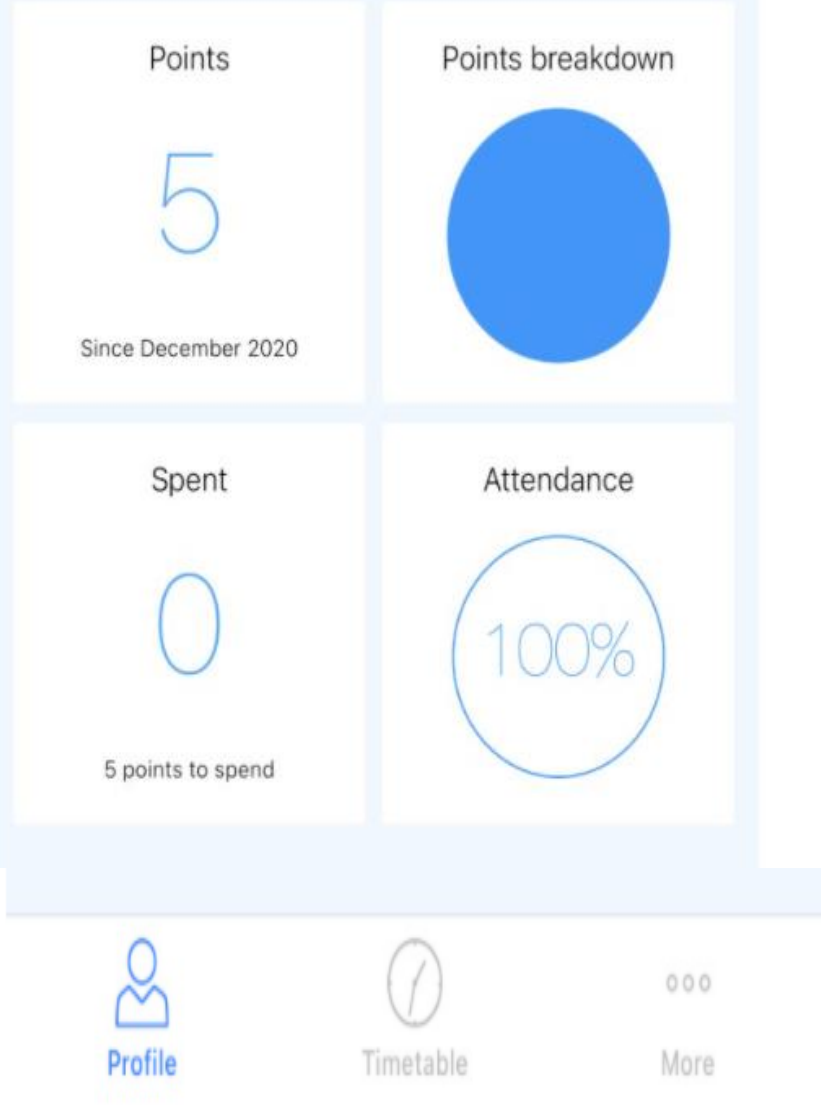

#### This is your profile page when using the App

When you select Points or Points Breakdown, it will show you a list of the AROE rewards and reward points that you have been issued with, as well as the subjects you have been given reward points in,

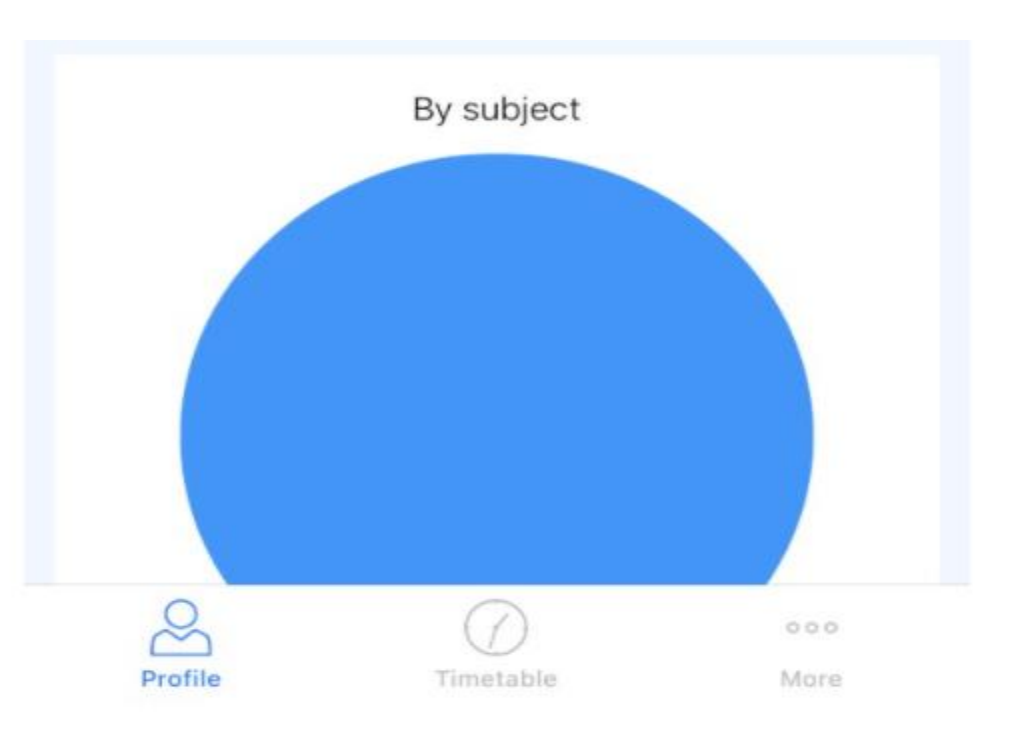

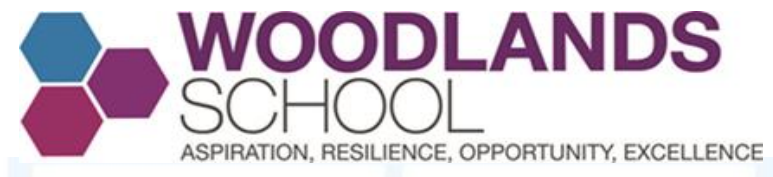

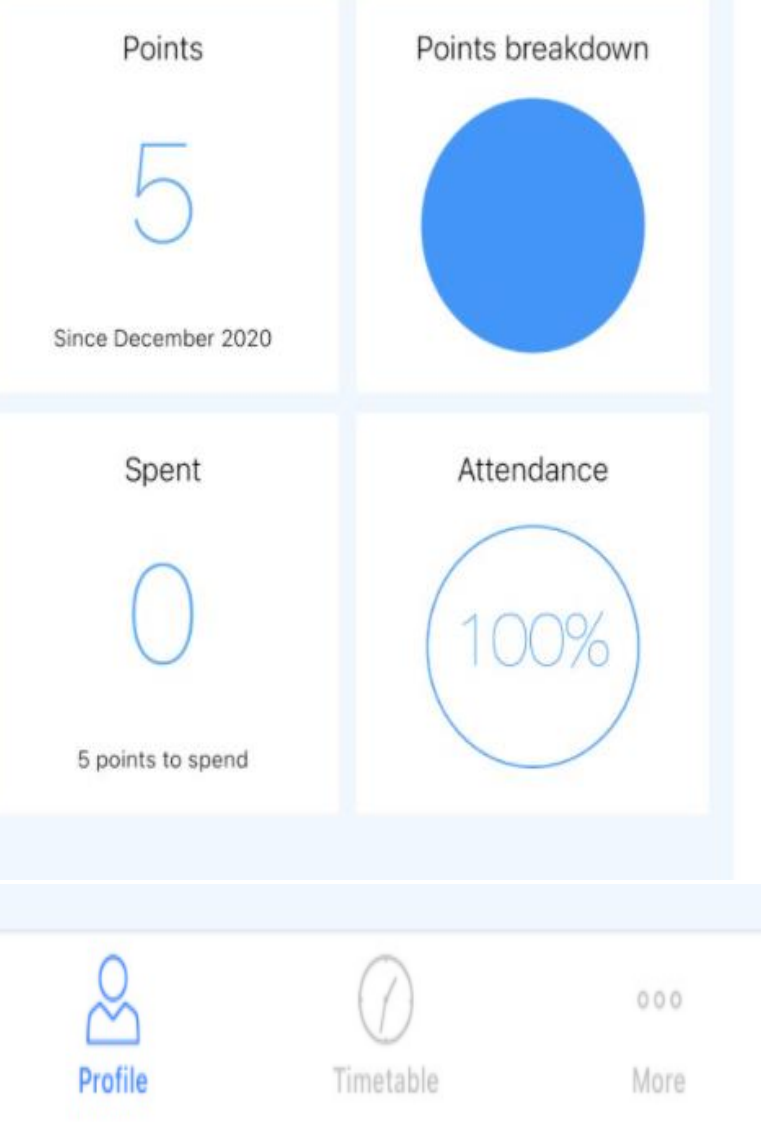

#### This is your profile page when using the App

When you select Attendance, not only does it tell you your current attendance percentage, the app breaks down your lateness and absences both as percentages.

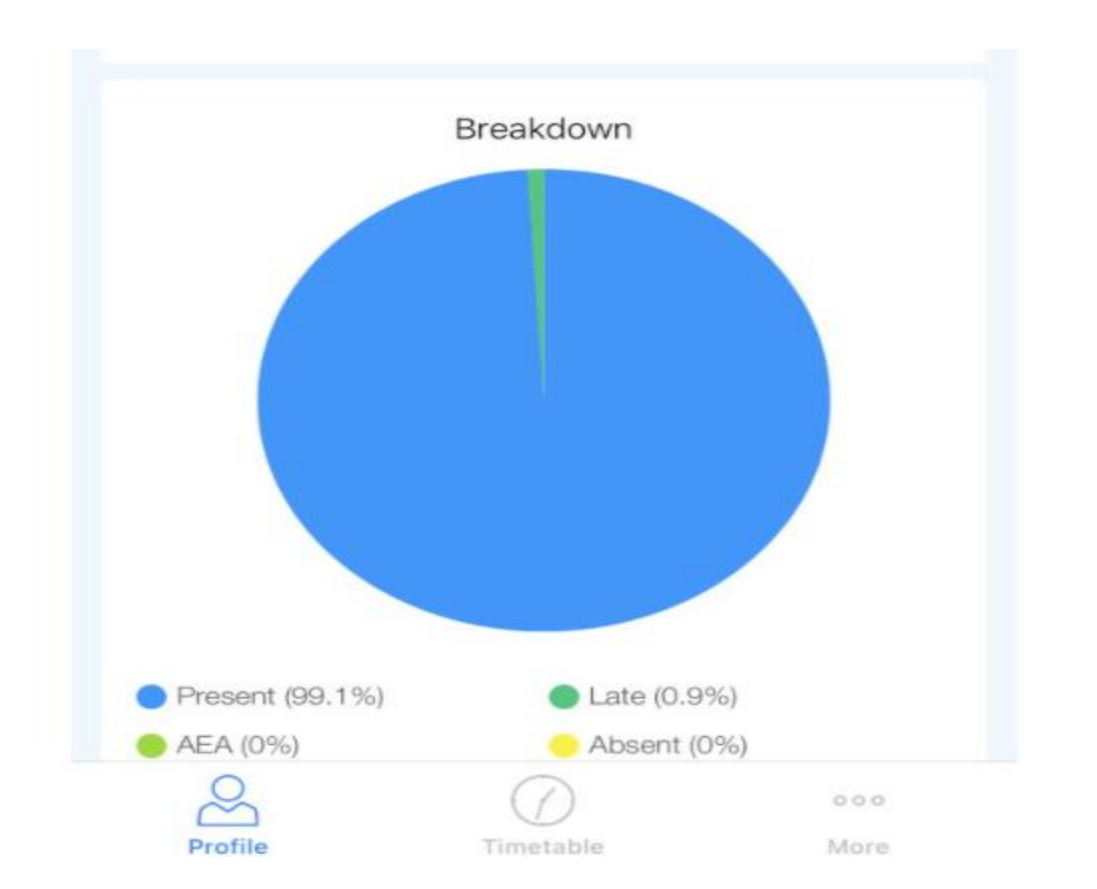

epraise

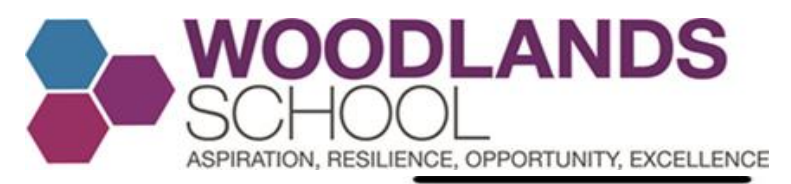

#### 10:49 Timetable Science 11:20 T1 Science Room 1 Mathematics 12:20 M13 Mathematics Room 12 Info. Technology 14:00 M12 Languages Room 2 English 09:00 M9 English Room 9 Science 10:00 T1 Science Room 1 Music 11:20 MU2 Music Room 2 PSHRE 12:20 Profile Timetable More

## epraise

In addition when using the App, if you select the timetable icon at the bottom of your screen, you will be able to see your timetabled lessons on a daily basis. You now cannot say that you forgot which lesson you had!!!

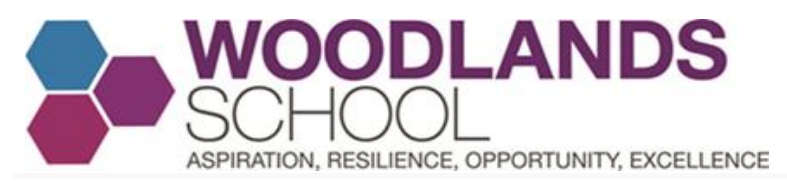

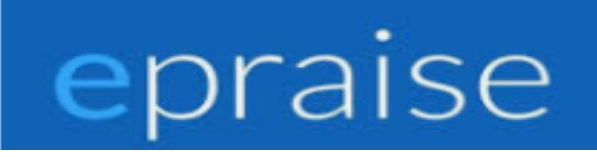

| 10:55                  |   |
|------------------------|---|
| Menu                   |   |
| School                 |   |
| School information     |   |
| Me                     |   |
| + Points               |   |
| Badges                 |   |
| SgX Attendance         |   |
| See Assessment         |   |
| Community              | / |
| Get involved           |   |
| Rewards                |   |
| 🛗 Shop                 | / |
| E Purchases            |   |
| Арр                    |   |
| Settings               | / |
| Profile Timetable More |   |

**By Selected the More Icon** at the bottom of your screen, you will see the **Menu**. You can navigate through the menu and keep up to date with the latest information at school and view your current points and attendance.

When you select **Badges and then Milestones**, based on the reward points you have been given, you can see which of the AROE badges you have been rewarded with.

When the **School Shop** has been updated, you will be able to view what is available to purchase using your reward points. You will also be able to see a list of your purchases here.

By clicking **Settings**, you will be able to log out and change your password if you wish. We recommend you don't, unless it is necessary.

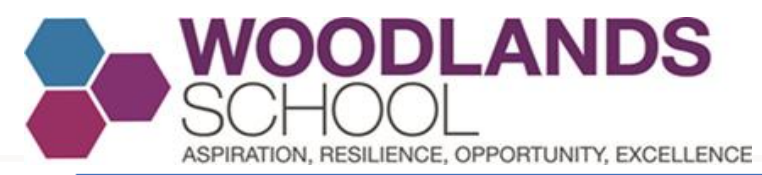

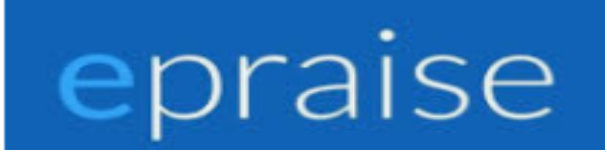

| 10:55         |                |
|---------------|----------------|
|               | Menu           |
| School        |                |
| School inform | mation         |
| Me            |                |
| + Points      |                |
| 🐼 Badges      |                |
| ੴ∑ Attendance |                |
| 🚝 Assessment  |                |
| Community     |                |
| Get involved  |                |
| Rewards       |                |
| 🛗 Shop        |                |
| Purchases     |                |
| Арр           |                |
| Settings      |                |
| Profile       | Timetable More |

By Selecting **Get Involved**, under the **Community Heading**, you will be able to see a list of **House Competitions** that you can sign up for if you wish. Click on the activity for more information and to sign up.

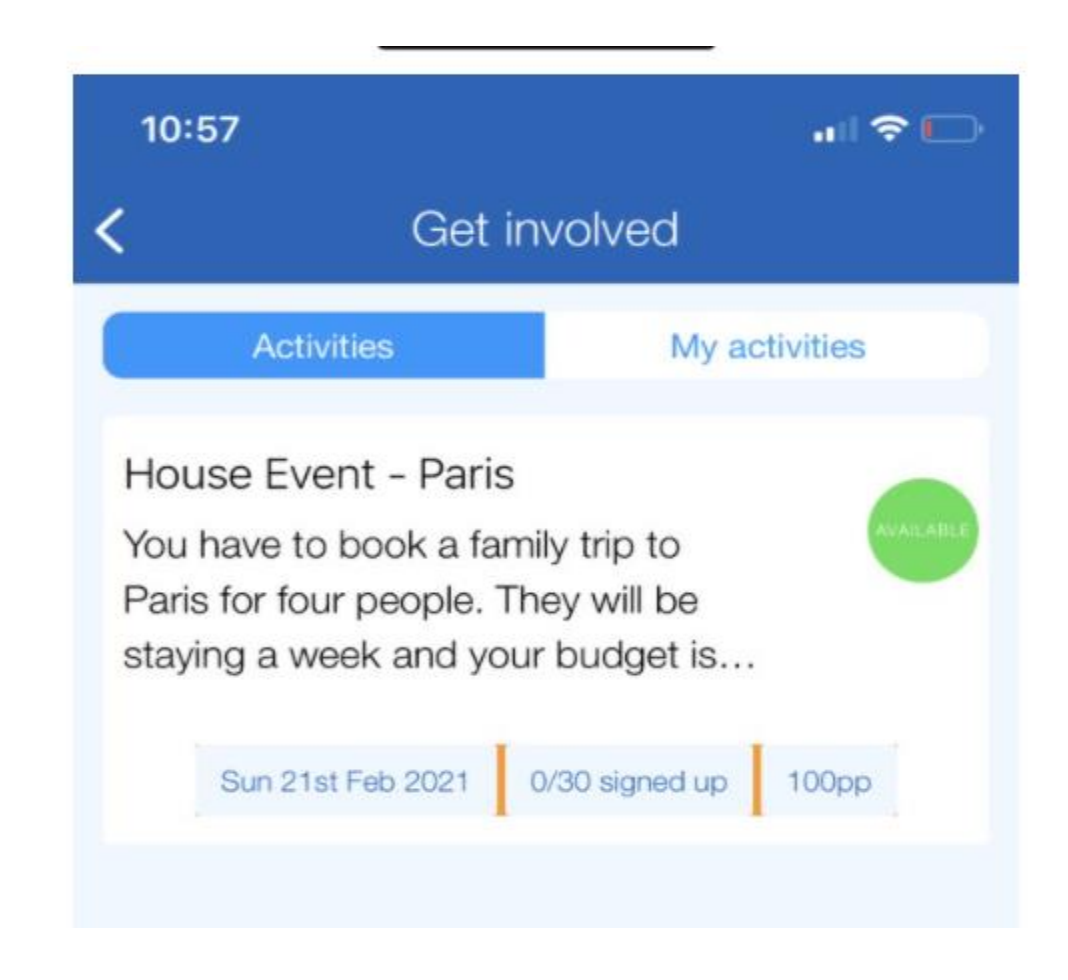